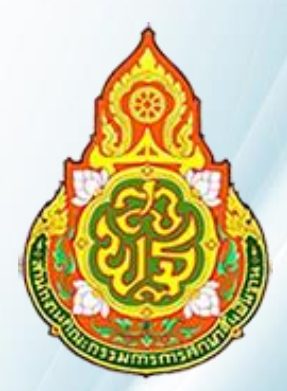

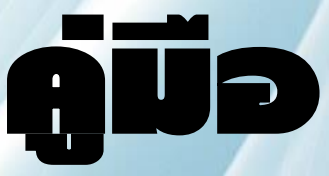

# ระบบสารสนเทสด้านการสึกษาพิเศษ และการสึกษาสบเคราะห์ Special Education Technology (SET)

สำหรับโรงเรียนศึกษาสงเคราะห์และโรงเรียนเฉพาะความพิการ สำนักบริหารงานการศึกษาพิเศษ

## สารบัญ

| เรื่อง                             | หน้า |
|------------------------------------|------|
| เข้าสู่ระบบ                        | 1    |
| ข้อมูลสถานศึก                      | ษา   |
| จัดการข้อมูลพื้นฐาน                | 1    |
| จัดการข้อมูลห้องเรียน              | 2    |
| จัดการข้อมูลเรือนนอน               | 2    |
| ข้อมูลนักเรี                       | ้ยน  |
| รับสมัครนักเรียน                   | 5    |
| ระบบรับสมัครนักเรียน               | 5    |
| แก้ไขข้อมูลผู้สมัครเรียน           | 6    |
| อนุมัติข้อมูลผู้สมัครเรียนเข้าระบบ | 7    |
| ข้อมูลผู้สมัครไม่ได้รับการอนุมัติ  | 7    |
| จัดการข้อมูลนักเรียนติด G          | 7    |
| ระบบพิมพ์บัตรนักเรียน              | 8    |
| จัดการข้อมูลนักเรียน               | 8    |
| แก้ไขข้อมูลนักเรียน                | 9    |
| สุขภาวะ                            | 9    |
| บันทึกผลการเรียน (GPA.)            | 10   |
| แผนการจัดการศึกษาฯ IEP, IIP        | 10   |
| ลาออก, ย้ายออกและอื่นๆ             | 11   |
| อนุมัติการสำเร็จการศึกษา           | 12   |
| อนุมัติการเลื่อนชั้น               | 13   |
| รับนักเรียนส่งต่อ                  | 14   |
| นักเรียนที่จำหน่ายแล้ว             | 14   |
| ตรวจสอบการกรอกข้อมูล               | 14   |
| ข้อมูลบุคล <sup>ะ</sup>            | ากร  |
| ขั้นตอนการกรอกข้อมูลบุคลากร        | 15   |
| บันทึกข้อมูลบุคลากรใหม่            | 16   |
| แก้ไขข้อมูลบุคลากร                 | 16   |
| บันทึกข้อมูลการศึกษา               | 17   |
| บันทึกข้อมูลการอบรม                | 18   |
| บันทึกข้อมูลเครื่องราชอิสริยาภรณ์  | 18   |

| เรื่อง                                  | หน้า |
|-----------------------------------------|------|
| รายชื่อผู้คัดกรองเด็กพิการ              | 18   |
| บันทึกการทำสัญญาจ้าง                    | 19   |
| จัดการสถานะบุคลากร                      | 21   |
| สถานะบุคลากรไม่ปฏิบัติราชการ            | 22   |
| ระบบพิจารณาขั้นเงินเดือน                | 22   |
| ระบบออกสลิปเงินเดือน                    | 23   |
| บุคลากรไม่ปฏิบัติราชการ                 | 25   |
| งบประม                                  | าาณ  |
| บันทึกข้อมูลรายการสิ่งก่อสร้าง          | 26   |
| ข้อมูลรายการปรับปรุงซ่อมแซม             | 26   |
| บันทึกข้อมูลรายการยานพาหนะ              | 26   |
| บันทึกข้อมูลตั้งงบประมาณสิ่งก่อสร้าง    | 27   |
| บันทึกข้อมูลตั้งงบประมาณปรับปรุงซ่อมแซม | 27   |
| บันทึกข้อมูลตั้งงบประมาณยานพาหนะ        | 27   |
| ระบบช่วยเ                               | หลือ |
| ระบบติดตามนักเรียน                      | 28   |
| สำมะโนนักเรียน                          | 29   |
| ราย                                     | งาน  |
| รายงาน                                  | 29   |

- 1. เข้าสู่ระบบ
  - 1.1 เข้าสู่หน้าเว็บไซต์ <u>http://www.specialset.bopp.go.th</u>
  - 1.2 ให้เลือกคลิกปุ่มระบบสารสนเทศสำหรับการศึกษาพิเศษ

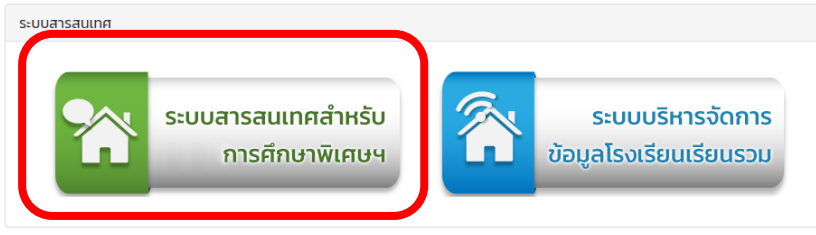

#### 1.3 กรอกชื่อผู้ใช้และรหัสผ่าน

| 🕰 กรุณาเข้าสู่ระบบ                        |   |
|-------------------------------------------|---|
| ชื่อผู้ใช้                                | ] |
| รหัสผ่าน                                  |   |
| <ul> <li>✓ กรุณากรอกให้ครบถ้วน</li> </ul> |   |
| เข้าสู่ระบบ                               |   |

#### 2. ข้อมูลสถานศึกษา

2.1 จัดการข้อมูลพื้นฐาน เพิ่มข้อมูลพื้นฐานให้ครบถ้วน และให้เป็นปัจจุบัน พร้อมทั้งตราสัญลักษณ์ ของสถานศึกษา จากนั้นคลิกปุ่ม "บันทึกข้อมูล"

| ดราสญุลกษณสถานศกษา                    | <b>เลือกไฟส์</b> ไม่ได้เลือกไฟส์ได |
|---------------------------------------|------------------------------------|
| ข้อมูลชื่อสถานศึกษา / ชื่อผู้อำนวยการ |                                    |
| ชื่อสถานศึกษาภาษอังกฤษ :              | Rajaprajanugroh 31                 |
| ผู้อำนวยการสถานศึกษา :                | 🔻 🔲 รักษาการผู้อำนวยการ            |
| ข้อมูลที่อยู่สถานศึกษา                |                                    |
| รหัสประจำบ้าน :                       | รพัสประจำบ้าน                      |
| บ้านเลขที่ :                          | 99                                 |
| หมู่ที่ :                             | 10                                 |
| ชื่อหมู่บ้าน ∶                        | 10                                 |
| ตรอก / ช่อย :                         | ตรอก / ช่อ                         |
| ถนน :                                 | แม่ปาน                             |
| จังหวัด :                             | เชียงใหม่                          |
| อำเภอ :                               | ແມ່ແຈ້ມ                            |
| ดำบล :                                | ข่างเค็ง                           |
| รหัสไปรษณีย์ :                        | 50270                              |

2.2 จัดการข้อมูลห้องเรียน ต้องทำการเพิ่มห้องเรียนใหม่ ทุกครั้งเมื่อเริ่มปีการศึกษาใหม่
 2.2.1 เพิ่มข้อมูลห้องเรียน ระบุครูประจำชั้นให้เรียบร้อย แล้วคลิกปุ่ม "บันทึกข้อมูล"

| ข้อมูลห้องเรียน |              | - |
|-----------------|--------------|---|
| ปีการศึกษา :    | ปีการศึกษา   | Ŧ |
| ระดับขั้น :     | -ระดับขึ้น-  | • |
| ห้องที่ :       | ห้องที่      | * |
| ครูประจำชั้น :  | ครูประจำชั้น | ٣ |

2.2.2 ข้อมูลห้องเรียนจะถูกนำไปแสดงในรายการจัดการข้อมูลนักเรียน

#### 2.3 จัดการข้อมูลเรือนนอน

2.3 ระบุครูประจำเรือนนอน ประเภท ชื่อ ให้เรียบร้อย แล้วคลิกปุ่ม "บันทึกข้อมูล"

| เรือนนอนที่ :     | 16                       | Ŧ   |
|-------------------|--------------------------|-----|
| ชื่อเรือนนอน :    | กรุณาเลือกเรือนนอน       | T   |
| ประเภทเรือนนอน :  | กรุณาเลือกประเภทเรือนนอน | T   |
| ครประจำเรือนนอน : | ครุประจำเรือนนอน         | * + |

รายชื่อเรือนนอนบ้านพัก

| เรือนนอนที่ | ชื่อเรือนนอน | ประเภทเรือนนอน | ครูประจำเรือนนอน | ดำเนินการ |
|-------------|--------------|----------------|------------------|-----------|
| 1           | สารภี        | ชาย            | นายเสรี แข่จาง   | C 🗊       |
| ^           | a            |                | a a              | ~ 4       |

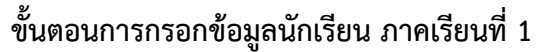

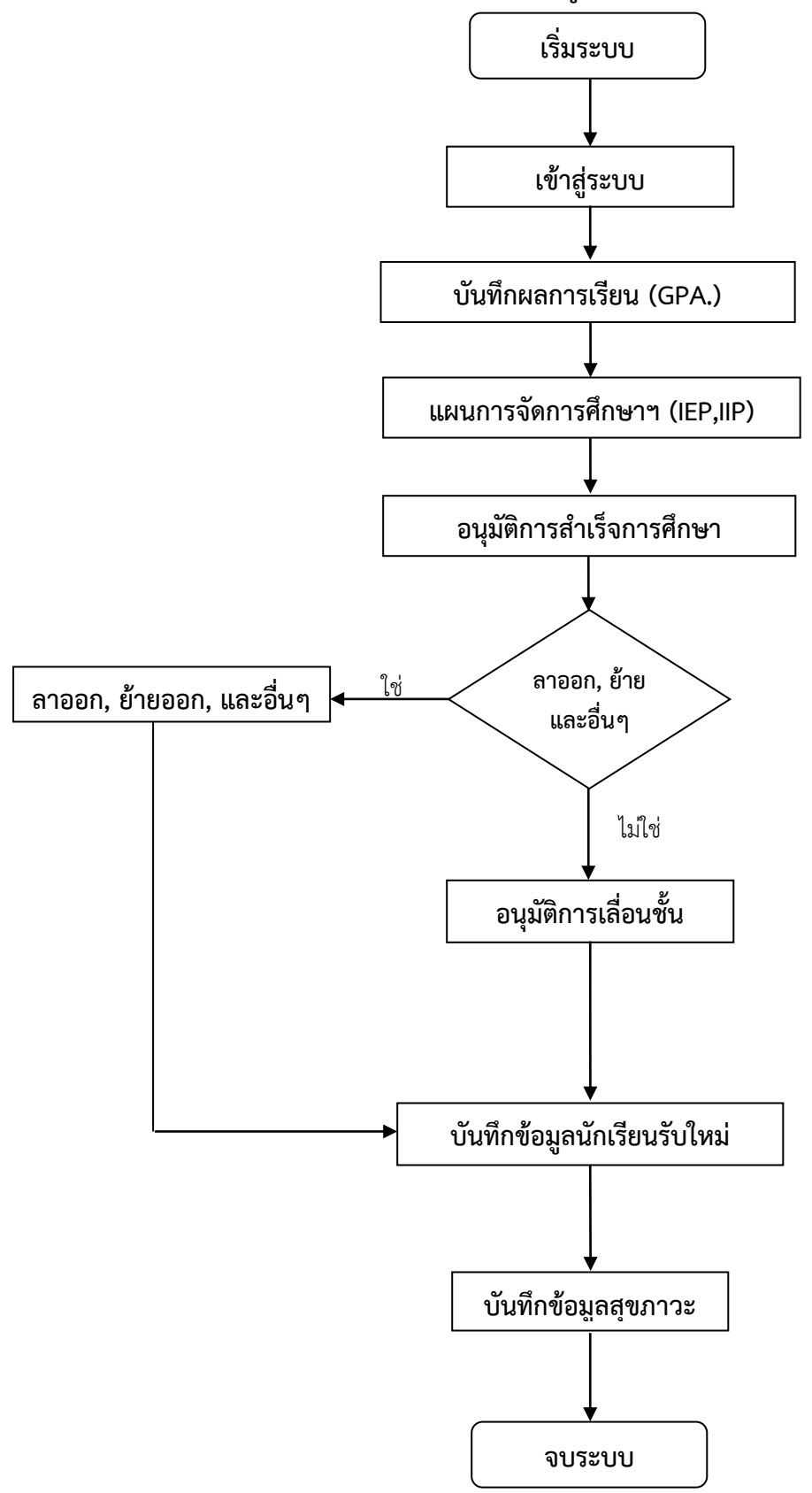

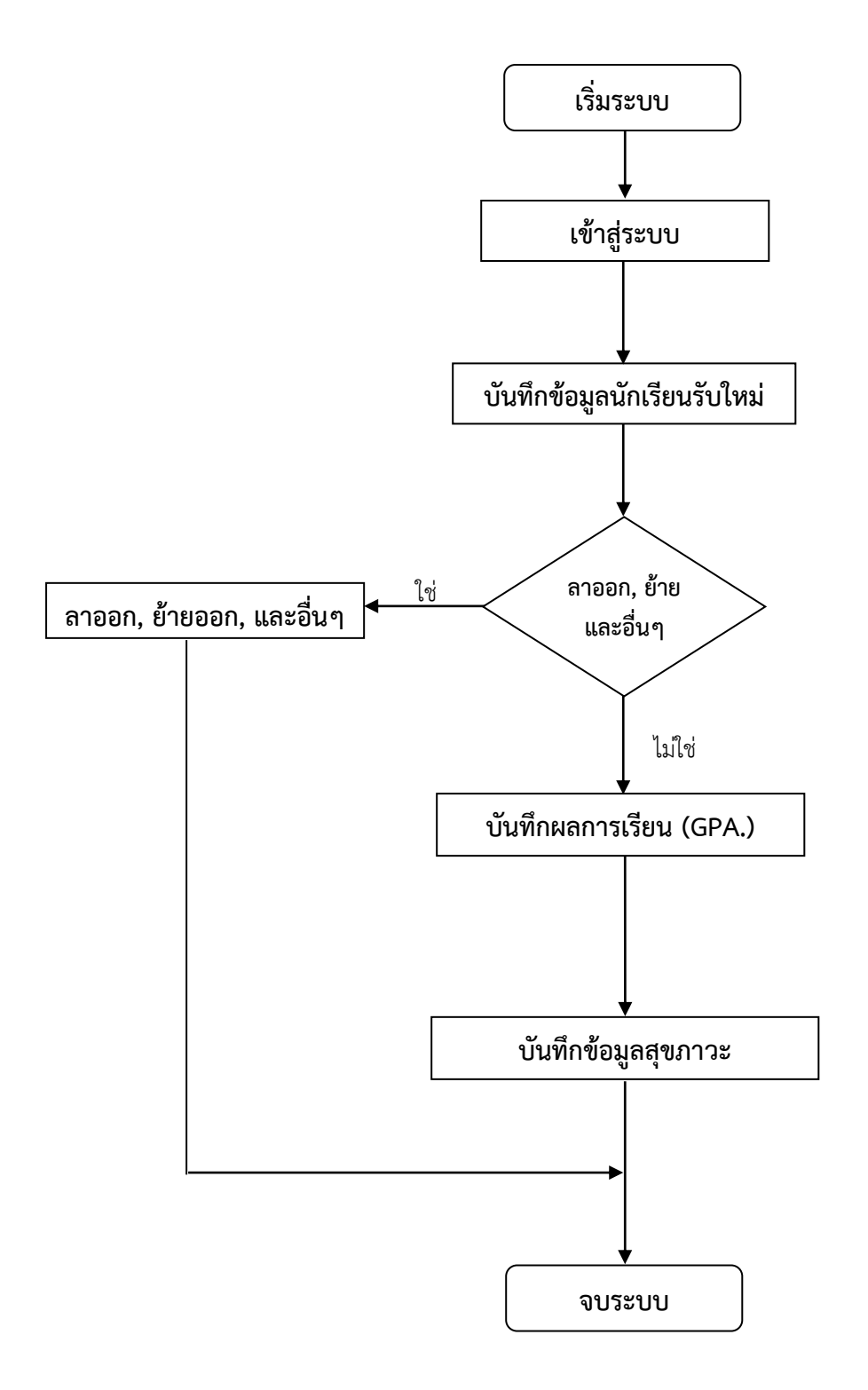

#### 3. รับสมัครนักเรียน

3.1 เมนูระบบรับสมัครนักเรียน -> ข้อมูลผู้สมัคร -> ค้นหาผู้สมัครโดยใช้ เลขประจำตัวประชาชนและ
 เลือกปีการศึกษา แล้วคลิกปุ่ม "เริ่มค้นหา"

| Q ค้นหาผู้สมัคร                   |                                 |              |            |   |
|-----------------------------------|---------------------------------|--------------|------------|---|
| เลขประจำตัวประชาชน/ชื่อ/นามสกุล : | เลขประจำตัวประชาชน/ชื่อ/นามสกุล | ปีการศึกษา : | ปีการศึกษา | T |
| ✓ เริ่มค้นหา< ¥ ยกเลิก            |                                 |              |            |   |

3.2 เมนูระบบรับสมัครนักเรียน -> ข้อมูลผู้สมัคร แล้วคลิกปุ่ม "เพิ่มข้อมูลผู้สมัคร"

| เลข      | เประจำตัวประ | ชาชน/ชื่อ/นามสกุล : | เลขประจา |
|----------|--------------|---------------------|----------|
| <b>~</b> | เริ่มค้นหา   | 🗙 ยกเลิก            |          |
|          |              |                     |          |

3.2.1 กรอกข้อมูลพื้นฐานนักเรียน ข้อมูลที่อยู่ ข้อมูลบิดา-มารดา และข้อมูลผู้ปกครอง-พี่น้อง

#### ให้ครบถ้วน

#### 3.2.2 การเลือกห้องเรียนให้นักเรียนต้องทำการเพิ่มห้องเรียนเข้าสู่ระบบก่อน ดังข้อ 2.2

|                                                       | <mark>เ</mark> ลขประจำดัวประชาชน :                                                                               | เลขประจำด้วประชาชา  | ц т               | รหัส 13 หลัก |                     |                  |   |
|-------------------------------------------------------|----------------------------------------------------------------------------------------------------|---------------------|-------------------|--------------|---------------------|------------------|---|
|                                                       | เลขประจำตัวนักเรียน :                                                                                            | เลขประจำตัวนักเรียน |                   |              |                     |                  |   |
|                                                       | ชื่อ-สกุล :                                                                                                    | -ตำนำหน้า- ▼        | ชื่อ              |              | นามสกุล             |                  |   |
|                                                       | ชื่อ-สกุดภาษาอังกฤษ :                                                                                            | -ตำนำหน้า- ▼        | ชื่อภาษาอังก      | ฤษ           | นามสกุลภาษาส        | อังกฤษ           |   |
| เลอกไฟล ไม่ไได                                        | วัน/เดือน/ปีเกิด :                                                                                               | วันที่ 🔻            | เดือน             | • ปี         | •                   | กลุ่มเลือด       | Ŧ |
|                                                       | เชื้อชาติ :                                                                                                    | -เชื้อชาติ-         | Ŧ                 | สัญชาติ :    | -สัญชาติ-           |                  | • |
|                                                       | ศาสนา :                                                                                                    | -ศาสนา-             | Ŧ                 | ชนเผ่า :     | -ชนเผ่า-            |                  | • |
|                                                       | ประเภทด้อยโอกาส :                                                                                                | : _ประเภทด้อยโอกาส- |                   |              | •                   |                  |   |
|                                                       | ประเภท :                                                                                                    | : -ประเภท-          |                   |              | •                   |                  |   |
|                                                       | ที่พัก :                                                                                                    | -ทีพัก-             |                   |              |                     |                  | Ŧ |
|                                                       | วัน/เดือน/ปีเ ทีมาสมัคร :                                                                                        | วันที่              | T                 | เดือน        | •                   | ป้               | • |
| ปีการศึกษาที่สมัครเรียน :                             | ปีการศึกษา 🔻                                                                                                    | ชั้นที่สมัครเรียน : | -ชั้นที่สมัครเรีย | ц- т         | ห้องที่สมัครเรียน : | ห้องที่เข้าเรียน | • |
| ขั้นปัจจุบัน :                                        | -ชั้นปัจจุบัน-                                                                                                   | ห้อง :              | ห้อง              | •            |                     |                  |   |
| ข้อมูลที่อยู่ ข้อมูลบิดา-ม<br>♥ ที่อยู่ตามทะเบียนบ้าน | ข้อมูลที่อยู่ ข้อมูลบิตา-มารตา ข้อมูลผู้ปกครอง-พี่น้อง ข้อมูลการสมัครเพิ่มเดิม<br><b>9</b> ที่อยู่ตามทะเบียนบ้าน |                     |                   |              |                     |                  |   |

| 5.2.5 418 8 061                |                                             | 164 1                           |                    |
|--------------------------------|---------------------------------------------|---------------------------------|--------------------|
| 🚖 ตรวจสอบเอกสารการสมัคร        |                                             |                                 |                    |
| 🔲 สำเนาทะเบียนบ้านนักเรียน     | 🔲 สำเนาบัตรประชาชนนักเรียน                  | 🔲 สำเนาสูติบัตร                 | 🔲 รูปถ่าย          |
| 🔲 สำเนาทะเบียนบ้านบิดา         | 🔲 สำเนาบัตรประชาชนบิดา                      | 🔲 สำเนาบัตรประจำตัวคนพิการ      | 🔲 ใบตรวจกลุ่มเลือด |
| 🔲 สำเนาทะเบียนบ้านมารดา        | 🔲 สำเนาบัตรประชาชนมารดา                     | 🔲 สำเนาใบรับรองแพทย์ความพิการ   | 🔲 บัตรประกันสุขภาพ |
| 🔲 สำเนาทะเบียนบ้านผู้พามาสมัคร | 🔲 สำเนาบัตรประชาชนผู้พามาสมัครหรือผู้ปกครอง | 🔲 เอกสารผลการเรียนหรือการส่งต่อ |                    |
|                                |                                             |                                 |                    |
| 🖹 บันทึกข้อมูล 👇 ยกเลิก        |                                             |                                 |                    |

3.2.4 กรอกข้อมูลเรียบร้อยแล้ว คลิกปุ่ม "บันทึกข้อมูล"

3 2 3 ตราจสอบเอกสารการสบัคร ที่ผู้สบัครได้บำบา

#### 3.3 แก้ไขข้อมูลผู้สมัครเรียน

3.3.1 เมนูระบบรับสมัครนักเรียน -> ข้อมูลผู้สมัคร -> ค้นหาผู้สมัคร ค้นหานักเรียนที่ต้องการแก้ไข โดยใช้ ชื่อ/นามสกุล/เลขประจำตัวประชาชน อย่างใดอย่างหนึ่ง และเลือกปีการศึกษาที่ต้องการค้นหา แล้วคลิกปุ่ม "เริ่มค้นหา"

| Q ค้นหาผู้สมัคร |                      |             |
|-----------------|----------------------|-------------|
| เลขประจำตัวประ  | ะชาชน/ชื่อ/นามสกุล : | เลขประจำตัว |
| 🗸 เริ่มค้นหา    | 🗙 ยกเลิก             |             |
|                 |                      |             |

## 3.3.2 ระบบจะแสดงข้อมูลผู้สมัคร แล้วคลิกปุ่ม <sup>[C]</sup>แก้ไข เพื่อแก้ไขข้อมูลนักเรียน

| ข้อมูลผู้สมัตร จำนวน 1 คน |                      |                     |                       |                         |           |  |  |  |  |  |
|---------------------------|----------------------|---------------------|-----------------------|-------------------------|-----------|--|--|--|--|--|
| แสดง                      | แสดง รายการ คันหา:   |                     |                       |                         |           |  |  |  |  |  |
| ลำดับ 📤                   | เลขประจำตัวประชาขน 🌲 | ชื่อ-นามสกุด 🗘      | ว/ด/ป ที่สมัคร      ≑ | ดำเนินการ 🖨             | แก้ไข 🖨   |  |  |  |  |  |
| 1                         | 3002520053241        | เด็กหญิงทดลอง ทดลอง | 18/09/2560            | 🖸 ລາມນິທີ 📔 🗶 ໃນ່ອນນິທິ | เป็นกัไข  |  |  |  |  |  |
| แสดง 1 ถึง 1 จา           | ก 1 รายการ           |                     |                       | หน้าก่อนหน้า            | หน้าถัดไป |  |  |  |  |  |

#### 3.3.3 แสดงฟอร์มแก้ไขข้อมูลผู้สมัคร

|  | เลขประจำดัวประชาชน :  | เลขประจำตัว | เลขประจำตัวประชาชน 🔻 3002 |          |          |          | 3241     |         |            |   |
|--|-----------------------|-------------|---------------------------|----------|----------|----------|----------|---------|------------|---|
|  | เลขประจำตัวนักเรียน : | 1112        |                           |          |          |          |          |         |            |   |
|  | ชื่อ-สกุล :           | เด็กหญิง    | v                         | ทดลอง    | ทดลอง    |          |          | ทดลอง   |            |   |
|  | ชื่อ-สกุดภาษาอังกฤษ : | Miss        | T                         | testtest | testtest |          |          | test    |            |   |
|  | วัน/เดือน/ปีเกิด :    | 14          | T                         | พฤษภาคม  | •        |          | 2549     | T       | กลุ่มเลือด | • |
|  | เชื้อชาติ :           | ไทย         |                           | Ŧ        |          | ส้       | ഖുชาดิ : | ไทย     |            | ¥ |
|  | ศาสนา :               | พุทธ        |                           | Ŧ        |          | ชนเผ่า : |          | พื้นราบ |            | • |
|  |                       |             |                           |          |          |          |          |         |            |   |

3.2.4 แก้ไขข้อมูลนักเรียนตามที่ต้องการ เรียบร้อยแล้วคลิกปุ่ม "บันทึกข้อมูล" ด้านล่างแบบฟอร์ม

3.4 อนุมัติข้อมูลผู้สมัครเรียนเข้าระบบ

|   |                     |                  | ค้นหา:                   |
|---|---------------------|------------------|--------------------------|
| ¢ | ชื่อ-นามสกุด 🗢      | ว/ด/ป ที่สมัคร ≑ | ดำเนินการ 🌲              |
|   | เด็กหญิงทดลอง ทดลอง | 18/09/2560       | O อนุบัติ 🛛 🗙 ไม่อนุบัติ |

กรอกข้อมูลผู้สมัครเพื่อให้ตรวจสอบความถูกต้องอีกครั้งก่อนส่งข้อมูลเข้าระบบ เมื่อทำก<sup>้</sup>ารตร<sup>้</sup>วจสอบ แก้ไขเรียบร้อย แล้ว คลิกปุ่ม "บันทึกข้อมูล"

3.4.1.2 กรณีผู้สมัครมีไม่มีเลขประจำตัวประชาชน หลังจากคลิกปุ่มอนุมัติระบบจะไปยังหน้า กรอกข้อมูลผู้สมัครเพื่อให้ตรวจสอบความถูกต้องอีกครั้ง เมื่อทำการตรวจสอบ แก้ไขเรียบร้อยแล้ว คลิกปุ่ม "บันทึก ข้อมูล" ข้อมูลของผู้สมัครจะถูกส่งไปยังเมนู "จัดการข้อมูลนักเรียนติด G"

3.4.2 คลิกปุ่มไม่อนุมัติ **เมื่อนุมัติ** ข้อมูลของผู้สมัครจะถูกย้ายไปเก็บในเมนู "ข้อมูลผู้สมัครไม่ได้ รับการอนุมัติ"

3.5 ข้อมูลผู้สมัครไม่ได้รับการอนุมัติ

| ข้อมูลผู้สมัครในได้วันการอยุมัติ ⊀านวน 1 คน<br>แสดง ▼ รายการ คันหา: |                    |    |                     |   |                |    |                          |  |
|---------------------------------------------------------------------|--------------------|----|---------------------|---|----------------|----|--------------------------|--|
| ลำดับ 📍                                                             | เลขประจำตัวประชาขน | \$ | ชื่อ-นามสกุล 🗘      | ; | ว/ด/ป ที่สมัคร | \$ | ดำเนินการ                |  |
| 1                                                                   | 3002520053241      |    | เด็กหญิงทดลอง ทดลอง |   | 18/09/2560     |    | 📤 เรียกคืนข้อมูล         |  |
| เสดง 1 ถึง 1 จาก                                                    | 1 รายการ           |    |                     |   |                |    | หน้าก่อนหน้า 1 หน้าถัดไป |  |

3.4.2 คลิกปุ่ม (มียกคืนข้อมุล เพื่อเรียกข้อมูลกลับเพื่อนำเข้าสู่ระบบอีกครั้ง ข้อมูลจะถูกย้าย กลับไปยังเมนู "ข้อมูลผู้รับสมัคร"

4. จัดการข้อมูลนักเรียนติด G

4.1 ข้อมูลผู้สมัครที่ไม่มีเลขบัตรประชาชนจะถูกพักไว้ที่หน้าเมนูนี้ เพื่อรอให้ระบบตรวจสอบข้อมูลและทำการ ออกเลข G ให้แก่ผู้สมัคร

| ข้อมูลขึ้มทะเบียน G จำนวน 1 คน |                      |                    |                      |                         |                 |             |  |
|--------------------------------|----------------------|--------------------|----------------------|-------------------------|-----------------|-------------|--|
| แสดง ชายการ ดันหา              |                      |                    |                      |                         |                 |             |  |
| ลำดับ 📤                        | เลขประจำดัวประชาขน ≑ | ชื่อ-นามสกุด ≑     | ว/ด/ป ที่ส่งข้อมูล ≑ | ชื่อ-สกุดผู้ส่งข้อมูด ≑ | สาถานะ ≑        | ดำเนินการ 🗧 |  |
| 1                              | กำลังตำเนินการ       | เด็กชายทดสอบ ทดสอบ | //543                |                         | กำลังค่าเนินการ |             |  |

#### 5. ระบบพิมพ์บัตรนักเรียน

5.1 ข้อมูลนักเรียน->ระบบพิมพ์บัตรนักเรียน ค้นหานักเรียนที่จะทำการพิมพ์บัตรนักเรียนโดยเลือกระดับชั้น และห้องเรียน แล้วคลิกปุ่ม "เริ่มค้นหา"

|       |                          |                                       | 🏛 ระบบพิมพ์บัตรนักเรี                            | ยน                          |            |                    |              |
|-------|--------------------------|---------------------------------------|--------------------------------------------------|-----------------------------|------------|--------------------|--------------|
|       |                          |                                       | Q ค้นหานักเรียน                                  |                             |            |                    |              |
|       |                          |                                       | เฉือกระดับชั้น - ห้อง :<br>เลือก<br>✔ เริ่มค้นหา | <ul> <li>เลือก</li> </ul>   | ¥          | -                  |              |
| 5.2 เ | แสดงข้อ<br>📥 พิมพับตรเรี | มูลนักเรียน เ<br><sub>ยนทั้งหมด</sub> | แล้วคลิกปุ่ม 🏼 🖨 พิมพัชจรเรียนทั่ง               | <sup>งหมด</sup> หรือ 🖨 พิมา | พ์บัตร เท็ | -<br>งื่อพิมพ์เฉพา | เะที่ต้องการ |
|       | แสดง                     | รายการ                                |                                                  |                             |            | ค้นหา:             |              |
|       | ลำดับ 🕈                  | รหัสนักเรียน 🗘                        | ชื่อ - นามสกุด 🛛 🗢                               | ระดับขั้น 🗘                 | ห้อง 🌲     | ประเภท \$          | จัดการ 🖨     |
|       | 1                        | 6370                                  | เด็กหญิงกัญญ์วรา ศาวงศ์                          | ประถมศึกษาปีที่ 1           | 1          | ให้บริการที่บ้าน   | 🚔 พิมพ์บัตร  |
|       | 2                        | 6373                                  | เด็กชายชินณวัตร ชวนะธิต                          | ประถมศึกษาปีที่ 1           | 1          | ให้บริการที่บ้าน   | 🚔 พิมพ์บัตร  |
|       | 3                        | 6374                                  | เด็กชายณัฐวุฒิ กุลชัย                            | ประถมศึกษาปีที่ 1           | 1          | ให้บริการที่บ้าน   | 📑 พิมพ์บัตร  |
|       | 4                        | 6449                                  | เด็กชายทรงชัย แสนว่าง                            | ประถมศึกษาปีที่ 1           | 1          | ให้บริการที่บ้าน   | 🚔 พิมพ์บัตร  |
|       |                          |                                       |                                                  |                             |            |                    |              |

#### 6. จัดการข้อมูลนักเรียน

6.1 ข้้อมูลนักเรียน -> จัดการข้อมูลนักเรียน ค้นหานักเรียนโดยใช้ รหัสนักเรียน/ชื่อ/นามสกุล/เลขประจำตัว ประชาชน อย่างใดอย่างหนึ่ง และเลือกระดับชั้น/ห้องเรียนที่ต้องการค้นหา แล้วคลิกปุ่ม "เริ่มค้นหา"

| Q ค้นหานักเรียน                                |  |  |  |  |  |  |
|------------------------------------------------|--|--|--|--|--|--|
| รหัสนักเรียน/ขื่อ/นามสกุล/เลขประจำดัวประชาชน : |  |  |  |  |  |  |
| Q รหัสนักเรียน/ขือ/นามสกุล/เลขประจำตัวประชาชน  |  |  |  |  |  |  |
| เลือกระดับขึ้น - ห้อง :                        |  |  |  |  |  |  |
| เลือก 🔻เลือก 🔻                                 |  |  |  |  |  |  |
| ✔ เว็มค้มหา                                    |  |  |  |  |  |  |
|                                                |  |  |  |  |  |  |

6.2 ระบบจะแสดงข้อมูลนักเรียน แล้วคลิกปุ่ม 🎯 เพื่อแก้ไขข้อมูลนักเรียน

| ( | ⊙ ข้อมูลนักเรียน   |                |                         |                   |        |                             |          |  |  |  |
|---|--------------------|----------------|-------------------------|-------------------|--------|-----------------------------|----------|--|--|--|
|   | แสดง รายการ ค้นหา: |                |                         |                   |        |                             |          |  |  |  |
|   | ลำดับ 📤            | รหัสนักเรียน 🌲 | ชื่อ - นามสกุด 🛛 🗢      | ระดับชั้น 🜲       | ห้อง 🌲 | ประเภท 🌲                    | จัดการ 🌲 |  |  |  |
|   | 1                  | 4860           | เด็กหญิงกนกรัศมี จะแผ่  | ประถมศึกษาปีที่ 1 | 1      | ให้บริการที่บ้าน            | đ        |  |  |  |
|   | 2                  | 4846           | เด็กชายกิดติทัต ฟ้าร่วน | ประถมศึกษาปีที่ 1 | 1      | ไป - กลับ                   | đ        |  |  |  |
|   | 3                  | 4847           | เด็กซายคำ กอคำ          | ประถมศึกษาปีที่ 1 | 1      | ไป - กลับ                   | Ø        |  |  |  |
|   |                    | 40.40          | . =                     |                   |        | 9. <u>7. 4</u> . <u>4. </u> | <b>7</b> |  |  |  |

#### 6.3 แสดงฟอร์มแก้ไขข้อมูลนักเรียน

|                          | เอขประชำด้านักเรียน .           | เองประสาด้างโกเรียง              |              |             |          |                        |                     |   |
|--------------------------|---------------------------------|----------------------------------|--------------|-------------|----------|------------------------|---------------------|---|
| -                        |                                 |                                  |              |             |          |                        |                     |   |
|                          | ชื่อ-สกุล :                     | -ศานาหน้า- ▼ ชื่อ                |              |             | นามสกุล  |                        |                     |   |
| เอ็อกไฟอ์ ไม่ไ ใด        | ชื่อ-สกุดภาษาอังกฤษ :           | -ตำนำหน้า- ▼                     | ชื่อภาษา     | าอังกฤษ     |          | นามสกุลภาษาอังกฤษ      |                     |   |
| ERIZIT ETTER EN S EP     | วัน/เดือน/ปีเกิด :              | วันที่ 🔻                         | เดือน        | •           | ป        | Ŧ                      | กลุ่มเลือด          | • |
|                          | เชื้อชาดี : -เชื่อ              |                                  | v            | • สัญชาติ : |          | -สัญชาติ-              |                     | T |
| ศาสนา :                  |                                 | -ศาสนา-                          | •            |             | ชนเผ่า : | -ชนเผ่า-               |                     | T |
|                          | ประเภทด้อยโอกาส :               | เ <b>คาส :</b> -ประเภทต้อยโอกาส- |              |             |          |                        | ¥                   |   |
|                          | ประเภท :                        | -ประเภท-                         |              |             |          |                        |                     | Ŧ |
|                          | ที่พัก :                        | -ทีฬก-                           |              |             |          |                        |                     | T |
|                          | วัน/เดือน/ปีเ ทีมาสมัคร :       | วันที่                           | •            | เดือน       |          | Ŧ                      | ปี                  | Ŧ |
| ปการศึกษาที่สมัครเรียน : | ปีการศึกษา 🔻                    | ชั้นที่สมัครเรียน :              | -ชั้นที่สมัค | รเรียน- 🔻   | ν        | <b>้องที่สมัครเรีย</b> | น: ห้องที่เข้าเรียน | T |
| ชั้นปัจจุบัน :           | -ชั้นบัจจุบัน- ▼                | ห้อง :                           | ห้อง         | Ŧ           |          |                        |                     |   |
|                          |                                 |                                  |              |             |          |                        |                     |   |
| ข้อมลที่อย่ ข้อมลบิดา-ม  | ารดา ข้อมูลผู้ปกครอง-พี่น้อง ข้ | ้อมูลการสมัครเพิ่มเดิม           |              |             |          |                        |                     |   |

\*ในส่วนของห้องเรียน ต้องทำการเพิ่มข้อมูลห้องเรียนในระบบก่อนจึงจะสามารถเลือกห้องเรียนได้

6.4 แก้ไขข้อมูลนักเรียนตามที่ต้องการให้เรียบร้อย แล้วคลิกปุ่ม "บันทึกข้อมูล" ด้านล่างแบบฟอร์ม

#### 7. สุขภาวะ

7.1 เมนู ข้อมูลนักเรียน -> สุขภาวะ ค้นหานักเรียนตาม รหัสนักเรียน/ชื่อ/นามสกุล/เลขประจำตัวประชาชน อย่างใดอย่างหนึ่ง และเลือกระดับชั้น/ห้องเรียน/เดือน/ปี แล้วคลิกปุ่ม "เริ่มค้นหา"

| Q ค้นหานักเรียน                        |              |        |  |  |  |  |  |  |
|----------------------------------------|--------------|--------|--|--|--|--|--|--|
| รหัสนักเรียน/ชื่อ/นามสกุล/เลขประชาชน : |              |        |  |  |  |  |  |  |
| Q รหัสนักเรียน/ขื่อ/นามสกุล/เลขประชาชน |              |        |  |  |  |  |  |  |
| เลือกระดับขั้น - ห้อง :                | เดือน - ปี : |        |  |  |  |  |  |  |
| เลือก ▼เลือก ▼                         | เดือน 🔻      | 2560 • |  |  |  |  |  |  |
| ✔ เริ่มค้นหา                           |              |        |  |  |  |  |  |  |

#### 7.2 ตารางการกรอกข้อมูลสุขภาวะนักเรียน กรอกข้อมูลให้เรียบร้อย แล้วคลิกปุ่ม "บันทึกข้อมูล"

| 🖸 ขอมูลนักเรียน จำนวนเงื่อนตล 21 คน |              |                           |         |         |  |  |  |  |
|-------------------------------------|--------------|---------------------------|---------|---------|--|--|--|--|
| ลำดับ                               | รหัสนักเรียน | ชื่อ - นามสกุล            | น้ำหนัก | ส่วนสูง |  |  |  |  |
| 1                                   | 08980        | เด็กชายซานเจิ้น แซ่ลี     | น้ำหนัก | ส่วนสูง |  |  |  |  |
| 2                                   | 08981        | เด็กขายธีรเขษฐ์ สนธิโพธิ์ | น้ำหนัก | ส่วนสูง |  |  |  |  |
| 3                                   | 08982        | เด็กหญิงศิรภัสสร แข่ท่อ   | น้ำหนัก | ส่วนสูง |  |  |  |  |

#### 8. ผลการเรียน (GPA.)

8.1 ข้อมูลนักเรียน -> ผลการเรียน (GPA) ค้นหานักเรียนที่จะทำการบันทึก สามารถค้นหาโดยใช้ รหัสนักเรียน/ชื่อ/นามสกุล/เลขประจำตัวประชาชนหรือระดับชั้น/ห้อง และเลือกภาคเรียนที่ต้องการบันทึก

| Q คันหานักเรียน                        |                       |            |
|----------------------------------------|-----------------------|------------|
| รหัสนักเรียน/ขือ/นามสกุล/เลขประชาชน :  |                       |            |
| Q รหัสนักเรียน/ขื่อ/นามสกุล/เลขประชาชน |                       |            |
| เลือกระดับชั้น - ห้อง :                | ปีการศึกษา-ภาคเรียน : |            |
| เลือก ▼เลือก ▼                         | ปีการศึกษา 🔻          | ภาคเรียน ▼ |
| 🗸 เริ่มคันหา                           |                       |            |

#### 8.2 กรอกข้อมูลผลการเรียน (GPA.) แล้วคลิกปุ่ม "บันทึกข้อมูล"

| ลำดับ | รหัสนักเรียน | ชื่อ - นามสกุล          | GPA  |
|-------|--------------|-------------------------|------|
| 1     | 4860         | เด็กหญิงกนกรัศมี จะแผ่  | GPA. |
| 2     | 4846         | เด็กชายกิดดิทัด ฟ้าร่วน | GPA. |
| 3     | 4847         | เด็กชายคำ กอคำ          | GPA. |
| 4     | 4848         | เด็กชายจะแฮ จะลา        | GPA. |

9. จัดการแผนการจัดการศึกษาเฉพาะบุคคล (IEP,IIP)

9.1 เมนู ข้อมูลนักเรียน -> แผนการจัดการศึกษาฯ (IEP,IIP)

9.2 ค้นหานักเรียนที่จะทำการบันทึก สามารถค้นหาโดยใช้ รหัสนักเรียน/ชื่อ/นามสกุล/เลขประจำตัว ประชาชนหรือระดับชั้น/ห้อง ที่ต้องการบันทึก แล้วคลิกปุ่ม "เริ่มค้นหา"

| Q ค้นหานักเรียน                                |
|------------------------------------------------|
| รหัสนักเรียน/ขื่อ/นามสกุล/เลขประจำดัวประชาชน : |
| Q รหัสนักเรียน/ขื่อ/นามสกุล/เลขประจำด้วประชาชน |
| เถือกระดับขึ้น - ห้อง :                        |
| เลือก ▼เลือก ▼                                 |
| ✔ เริ่มค้นหา                                   |

#### 9.3 แสดงข้อมูลนักเรียน แล้วคลิกปุ่ม 💷 เพื่อจัดการ IEP นักเรียน

| ⊙ ข้อมูลนักเรียน   |                |                         |                   |        |                 |  |  |  |  |  |
|--------------------|----------------|-------------------------|-------------------|--------|-----------------|--|--|--|--|--|
| แสดง รายการ ดันหา: |                |                         |                   |        |                 |  |  |  |  |  |
| ลำดับ 🔺            | รหัสนักเรียน 🗘 | ชื่อ - นามสกุด 🔶        | ระดับชั้น 🖨       | ห้อง 🌲 | จัดการแผน IEP 🌲 |  |  |  |  |  |
| 1 4860             |                | เด็กหญิงกนกรัศมี จะแผ่  | ประถมศึกษาปีที่ 1 | 1      |                 |  |  |  |  |  |
| 2                  | 4846           | เด็กชายกิตติทัต ฟ้าร่วน | ประถมศึกษาปีที่ 1 | 1      |                 |  |  |  |  |  |
| 3 4847             |                | เด็กชายศา กอศา          | ประถมศึกษาปีที่ 1 | 1      |                 |  |  |  |  |  |
| 4                  | 4848           | เด็กทำยจะแส จะลา        | ประถมศึกษาปีที่ 1 | 1      |                 |  |  |  |  |  |

| <b>*</b> ชื                              |                    |                                 |    |                                |             |                                 |  |  |  |
|------------------------------------------|--------------------|---------------------------------|----|--------------------------------|-------------|---------------------------------|--|--|--|
| ๋ เพิ่มแผนการจัดการศึกษาเฉพาะบุคคล (IEP) |                    |                                 |    |                                |             |                                 |  |  |  |
| แสดง                                     | แสดง รายการ ค้นหา: |                                 |    |                                |             |                                 |  |  |  |
| ลำดับ 📤                                  | ครูผู้รับผิดชอบ 💠  | ชื่อแผน IEP                     | \$ | วันที่เริ่มต้น-วันที่สิ้นสุด 🗘 | ดำเนินการ 🖨 | จัดการแผน IIP  🌲                |  |  |  |
| 1                                        | นายการุณ เมธา      | ทักษะการรับรู้และแสดงออกทางภาษา |    | 1/03/2559-19/03/2560           | ☞ ≘         |                                 |  |  |  |
| 2                                        | นายกมล ทวีชัย      | ทักษะกล้ามเนื้อมัดใหญ่          |    | 1/02/2560-9/04/2560            | Ø   🗊       |                                 |  |  |  |
| แสดง 1 ถึง 2 จ                           | จาก 2 รายการ       |                                 |    |                                | หน้าก่อ     | มนหน้า <mark>1</mark> หน้าถัดไป |  |  |  |

| 9.4.1 คลิกปุ่ม |                                               |
|----------------|-----------------------------------------------|
| 9.4.2 คลิกปุ่ม | 📝 หากต้องการแก้ไขข้อมูล IEP เก่าที่มี (หากมี) |
| 9.4.3 คลิกปุ่ม | 🔟 หากต้องการลบข้อมูล IEP เก่าที่มี (หากมี)    |

9.4.4 คลิกปุ่ม 🔲 เพื่อเพิ่มข้อมูล IIP ลงใน IEP ที่มี

9.5 เมื่อคลิกปุ่ม <sup>•• เพิ่มแผนการรัดการศึกษาเฉพาะบุคคล (IEP)</sup> ระบบจะแสดงช่องการกรอกข้อมูล IEP ให้เลือกกรอกข้อมูล ให้ครบถ้วน แล้วคลิกปุ่ม "บันทึก IEP"

| ปีการศึกษา :                  | ปีการศึกษา      |   |       |   | •  |  |
|-------------------------------|-----------------|---|-------|---|----|--|
| ครูผู้รับผิดชอบ :             | ครูผู้รับผิดชอบ |   |       |   | ¥  |  |
| ชื่อแผน IEP :                 | กรุณาเลือก      |   |       |   |    |  |
| วันที่เริ่มแผน :              | วันที่          | Ŧ | เดือน | ¥ | ปี |  |
| วันที่สิ้นสุดแผน :            | วันที่          | Ŧ | เดือน | Ŧ | ปี |  |
| ป้าหมายระยะเวลา <b>1 ปี</b> : |                 |   |       |   |    |  |

10. ลาออก, ย้ายออก, และอื่นๆ

10.1 เมนู ข้อมูลนักเรียน -> จัดการสถานะนักเรียน -> ลาออก, ย้ายออก, และอื่นๆ

10.2 ค้นหานักเรียนที่ต้องการจัดการ สามารถค้นหาโดยใช้ รหัสนักเรียน/ชื่อ/นามสกุล/เลขประจำตัว ประชาชนหรือระดับชั้น/ห้อง แล้วคลิกปุ่ม "เริ่มค้นหา"

| Q ด้นา<br>รหัสนั | หานักเรียน<br>เ์คเรียน/ขื่อ/ข | นามสกล/เ      | ลขประจำตัวปร  | ะชาชน :    |   |  |  |
|------------------|-------------------------------|---------------|---------------|------------|---|--|--|
| Q                | รหัสนักเรีย                   | ยน/ขื่อ/นาม   | สกุล/เลขประจำ | ตัวประชาชา | ĥ |  |  |
| เลือกร<br>เ      | ระดับชั้น - ห่<br>เลือก       | ຳ້ອง :<br>• - | เลือก         | •          |   |  |  |
| 🗸 (              | ริ่มค้นหา                     |               |               |            |   |  |  |

### 10.3 แสดงข้อมูลนักเรียน แล้วคลิกปุ่ม 🎯 เพื่อจัดการสถานะนักเรียน

| ⊖ ข้อมูลนักเรียน |                |                         |                   |        |                  |          |  |  |  |  |
|------------------|----------------|-------------------------|-------------------|--------|------------------|----------|--|--|--|--|
| แสดง             | ▼ รายการ       |                         | ดันหา:            |        |                  |          |  |  |  |  |
| ลำดับ 📍          | รหัสนักเรียน 🗘 | ชื่อ - นามสกุล 🛛 💠      | ระดับชั้น 🜲       | ห้อง 🖨 | ประเภท 🌲         | จัดการ 🜲 |  |  |  |  |
| 1                | 4860           | เด็กหญิงกนกรัศมี จะแผ่  | ประถมศึกษาปีที่ 1 | 1      | ให้บริการที่บ้าน | ß        |  |  |  |  |
| 2                | 4846           | เด็กชายกิตติทัต ฟ้าร่วน | ประถมศึกษาปีที่ 1 | 1      | ไป - กลับ        | ß        |  |  |  |  |
| 3                | 4847           | เด็กชายคำ กอคำ          | ประถมศึกษาปีที่ 1 | 1      | ไป - กลับ        | đ        |  |  |  |  |
| 4                | 4848           | เด็กชายจะแฮ จะลา        | ประถมศึกษาปีที่ 1 | 1      | ให้บริการที่บ้าน | đ        |  |  |  |  |
| 5                | 4849           | เด็กชายจาม ปู่หา        | ประถมศึกษาปีที่ 1 | 1      | ให้บริการที่บ้าน | đ        |  |  |  |  |

10.4 ระบบจะแสดงแบบฟอร์มจัดการสถานะนักเรียนขึ้นมา ให้กรอกข้อมูลให้ครบถ้วน แล้วคลิกปุ่ม "บันทึก ข้อมูล"

| 10.4.1 ประสงค์ที่จะรับเงื                                                                      | นอุดหนุน คลิก "ไม่รับ"                                                                |
|------------------------------------------------------------------------------------------------|---------------------------------------------------------------------------------------|
| 🛔 ข้อมูลนักเรียน                                                                               |                                                                                       |
| เถขบัตรประจำตัวประชาชน :<br>เถขประจำตัวนักเรียน :<br>ชื่อ-นามสกุถ :<br>ระดับชั้น :<br>ประเภท : | 7707<br>เด็กขายพัสกร สุภิมารส<br>อนุบาล 2 ห้อง : 1<br>"ไป - กลับ                      |
| 0                                                                                              |                                                                                       |
| จัดการนักเรียนในประเภท:                                                                        | เลือกประเภท                                                                           |
| วันที่มีผล/ใม่มาเรียน/เสียชีวิต :                                                              | วันที่-เดือน-ปี : วว/ดด/ปปปป<br>* หมายแหล วันที่ให้เลือกจากปลิพินเท่านั้น (ห้ามพิมพ์) |
| ประสงค์ที่จะรับเงินอุดหนุน :<br>สาเหตุ :                                                       | <ul> <li>รับ </li> <li>ไม่รับ</li> </ul>                                              |
|                                                                                                | 🖴 ยกเลิก                                                                              |

#### 11. อนุมัติการสำเร็จการศึกษา

11.1 เมนู ข้อมูลนักเรียน -> จัดการสถานะนักเรียน -> อนุมัติการสำเร็จการศึกษา

11.2 ค้นหานักเรียนที่จะทำการอนุมัติ สามารถค้นหาโดยใช้ ระดับชั้น/ห้อง แล้วคลิกปุ่ม "เริ่มค้นหา"

| Q ค้นหานักเรียน                        |      |              |
|----------------------------------------|------|--------------|
| เลือกระดับขึ้น - ห้อง :<br>ระดับขั้น ▼ | ห้อง | ✔ เริ่มค้นหา |

11.3 เลือกวันที่และปีการศึกษาที่อนุมัติ เลือกนักเรียนที่ต้องการอนุมัติสำเร็จการศึกษาแล้วคลิกปุ่ม "บันทึก

| ข้                                     | อมูล"                   |                         |                             |                   |      |
|----------------------------------------|-------------------------|-------------------------|-----------------------------|-------------------|------|
|                                        | ข้อมูลนักเรียน ที่ต้องก | ารอนุมัติสำเร็จการศึกษา |                             |                   |      |
| ปีการศึกษา :<br>วันที่สำเร็จการศึกษา : |                         | <b>กษา :</b> ปีการศึกษา | Y                           |                   |      |
|                                        |                         | กษา: วันที่             | ▼ เดือน ▼ ปี ▼              |                   |      |
|                                        |                         | รหัสนักเรียน            | ชื่อ-นามสกุด                | ระดับขั้น         | ห้อง |
|                                        |                         | 3253                    | เด็กหญิงดารารัตน์ สวัสโยธิน | ประถมศึกษาปีที่ 6 | 1    |
|                                        |                         | 3254                    | เด็กชายแดง อินแสง           | ประถมศึกษาปีที่ 6 | 1    |
|                                        |                         | 3255                    | เด็กชายเพชรอรุณ ขุนประเสริฐ | ประถมศึกษาปีที่ 6 | 1    |

11.4 กรณีระบบแสดง E.GPA. ซึ่งไม่สามารถเลือกนักเรียนเพื่ออนุมัติการสำเร็จการศึกษาได้ ให้กลับไปกรอก ข้อมูลที่เมนู ผลการเรียน (GPA.) ให้ครบถ้วนจึงจะสามารถอนุมัติการสำเร็จการศึกษาได้

|        | รหัสนักเรียน | ชื่อ-นามสกุด             | ระดับชั้น         |
|--------|--------------|--------------------------|-------------------|
| E.GPA. | 00557        | นายนที สีเทศ             | มัธยมศึกษาปีที่ 6 |
| E.GPA. | 00664        | นายฝฤษฎ์ บินโต๊ะหีม      | มัธยมศึกษาปีที่ 6 |
| E.GPA. | 00673        | นายพศวัด โคตะมีย์        | มัธยมศึกษาปีที่ 6 |
| E.GPA. | 00677        | นางสาวเกศรินทร์ เพ็ชรสุด | มัธยมศึกษาปีที่ 6 |
| E ODA  | 00000        | นายสถา้กร สรีเฉก         | พัฒนศึกษายุญชุ 6  |

#### 12. อนุมัติการเลื่อนชั้น

12.1 เมนู ข้อมูลนักเรียน -> จัดการสถานะนักเรียน -> อนุมัติการเลื่อนชั้น

12.2 ค้นหานักเรียนที่จะทำการอนุมัติ สามารถค้นหาโดยใช้ ระดับชั้นและห้อง แล้วคลิกปุ่ม "เริ่มค้นหา"

| <b>Q</b> ค้นหานักเรียน                       |                           |    |   |              |
|----------------------------------------------|---------------------------|----|---|--------------|
| เลือกระดับชั้น - ห้อง :                      |                           |    |   |              |
| มัธยมศึกษาปีที่ 5                            | •                         | 1  | • | 🗸 เริ่มด้นหา |
| <b>การเลือนชั้นนักเรียน</b> ควรเลือกเลือนชั้ | นจากระดับขั้นที่สูงสุดก่อ | าน |   |              |

12.3 ในส่วนของห้องเรียน ต้องทำการเพิ่มข้อมูลห้องเรียนก่อนจึงจะสามารถเลือกห้องเรียนได้ ตามข้อ 2.2
 12.4 เลือกนักเรียนที่ต้องการ อนุมัติเลื่อนชั้น และเลือกระดับชั้นและห้อง แล้วคลิกปุ่ม "อนุมัติ"

| ไอมูลนักเรียน    |                                    |                          |                    |      |
|------------------|------------------------------------|--------------------------|--------------------|------|
| วั้นปัจจุบัน - ห | <b>ม้อง</b> :                      |                          |                    |      |
| กรุณาเลือ        | มกระดับชั้นที่ต้องการเลือนชั้น<br> | •<br>-йаз-               |                    |      |
|                  |                                    |                          |                    |      |
|                  | รหัสนักเรียน                       | ชื่อ-นามสกุด             | ระดับชั้น          | ห้อง |
| •                | 06947                              | เด็กหญิงสรสวรรค์ แก้วปัน | มัธยมศึกษาปีที่ 5  | 1    |
|                  | 08127                              | เด็กชายจิรายุ แช่ว่าง    | มัธยมศึกษาปีที่ 5  | 1    |
| -                | 00542                              |                          | สัวสมเสือขอสีเสี 5 | 18   |

#### 13. รับนักเรียนส่งต่อ

13.1 แสดงรายชื่อนักเรียนที่ถูกส่งต่อจากสถานศึกษา ในสังกัดสำนักบริหารงานการศึกษาพิเศษ

| แสดง    | สดง รายการ ดันหา:             |                |                                       |                |                         |  |  |  |  |  |
|---------|-------------------------------|----------------|---------------------------------------|----------------|-------------------------|--|--|--|--|--|
| ลำดับ ≜ | ชื่อ - นามสกุล 🛛 🗢            | สถานะ 🖨        | สถานศึกษาเดิม ส                       | ⇒ วันที่มีผล ≑ | ดำเนินการ ≑             |  |  |  |  |  |
| 1       | เด็กชายณัฐวุฒิ พรมหันด์       | ส่งต่อนักเรียน | ศูนย์การศึกษาพิเศษประจำจังหวัดบัดดานี | 29/04/2559     | 🗸 อนุมัติ 🗶 ใม่อนุมัติ  |  |  |  |  |  |
| 2       | เด็กหญิงธิดา คงนิล            | ส่งต่อนักเรียน | ศูนย์การศึกษาพิเศษประจำจังหวัดพัทลุง  | 04/08/2558     | 🗸 อนุมัติ 🗶 ไม่อนุมัติ  |  |  |  |  |  |
| 3       | เด็กชายมูฮำหมัดซูเฟียน แปเตาะ | ส่งต่อนักเรียน | ศูนย์การศึกษาพิเศษประจำจังหวัดบัดดานี | 29/04/2559     | 🗸 อนุมัติ 🗶 ไม่อนุมัติ  |  |  |  |  |  |
| 4       | เด็กชายศิรวิทชญ์ ลัดนารจิต    | ส่งต่อนักเรียน | ศูนย์การศึกษาพิเศษประสำจังหวัดพัทลุง  | 16/05/2559     | 🗸 อนุมัติ 🗶 ไม่อนุมัติ  |  |  |  |  |  |
| 5       | เด็กหญิงสุไรยา แปเดาะ         | ส่งต่อนักเรียน | ศูนย์การศึกษาพิเศษประจำจังหวัดบัตตานี | 29/04/2559     | 🗸 อนุมัติ 🗱 "เม่อนุมัติ |  |  |  |  |  |

13.2 คลิกปุ่ม 🔽 พากต้องการรับนักเรียนเข้าสู่ระบบของสถานศึกษา

13.3 คลิกปุ่ม **\*** น่อนต์ หากไม่ต้องการรับนักเรียนเข้าสู่ระบบของสถานศึกษา ข้อมูลเด็กจะถูกส่งกลับไปยัง สถานศึกษาเดิมในเมนู "นักเรียนที่จำหน่ายแล้ว"

## 14. นักเรียนที่จำหน่ายแล้ว

14.1 ค้นหานักเรียนที่จำหน่ายแล้ว สามารถค้นหาโดยใช้ รหัสนักเรียน/ชื่อ/นามสกุล/เลขประจำตัวประชาชน และเลือกสถานะนักเรียนที่จำหน่าย แล้วคลิกปุ่ม "เริ่มค้นหา"

| รหัสนักเรียน/ชื่อ/นามสกุล/เลขประชาชน : |                           |
|----------------------------------------|---------------------------|
| Q รหัสนักเรียน/ขือ/นามสกุล/เลขประชาชน  |                           |
| เลือกระดับชั้น - ห้อง :                | สถานะนักเรียนที่จำหน่าย : |
| เลือก 🔻 -                              | เรียนจบขั้นสูงสุด 🔻       |
| ✔ เริ่มคันหา                           |                           |

## 14.2 แสดงข้อมูลนักเรียน สามารถคลิกปุ่ม 🌄 เพื่อเรียกรายชื่อนักเรียนกลับเข้าระบบ

● ข้อมูลนักเรียน ที่จำหน่ายแล้ว \*หมายเหตุ นักเรียนที่ไม่สามารถเรียกกลับได้ เนื่องจากนักเรียนคนดังกล่าวมือยู่ในระบบแล้ว

| แสดง รายการ ค้นหา: |                           |                   |                  |                   |                   |                  |  |  |  |  |
|--------------------|---------------------------|-------------------|------------------|-------------------|-------------------|------------------|--|--|--|--|
| ลำดับ 🕈            | ชื่อ - นามสกุด 🛛 🗢        | ระดับชั้น ≑       | ประเภท ≑         | สถานะ ≑           | วันที่ดำเนินการ 🖨 | เรียกคืนข้อมูล 🜲 |  |  |  |  |
| 1                  | เด็กหญิงกุลธิดา ยลสุริยัน | ประถมศึกษาปีที่ 6 | ให้บริการที่บ้าน | เรียนจบชั้นสูงสุด | 28/03/2560        | ±                |  |  |  |  |
| 2                  | เด็กหญิงขนิษฐา เพ็งพารา   | ประถมศึกษาปีที่ 6 | ให้บริการที่บ้าน | เรียนจบชั้นสูงสุด | 28/03/2560        | <u>*</u>         |  |  |  |  |
| 3                  | เด็กชายคณิติน คชินทร      | ประถมศึกษาปีที่ 6 | ให้บริการที่บ้าน | เรียนจบชั้นสูงสุด | 28/03/2560        | *                |  |  |  |  |
| 4                  | เด็กชายจิรพัส ก็มต้น      | ประถมศึกษาปีที่ 6 | ให้บริการที่บ้าน | เรียนจบขั้นสูงสุด | 28/03/2560        | *                |  |  |  |  |
|                    |                           |                   |                  |                   |                   |                  |  |  |  |  |

#### 15. ตรวจสอบการกรอกข้อมูล

|      | ົ              | 2 6    | a a      | 6           | ЧI б       |
|------|----------------|--------|----------|-------------|------------|
| 151  | แสดงขอบล       | บกเร   | เยเมทกรอ | กสามารถมและ | ะไมสมุทรกม |
| 10.1 | 00011110000101 | 101100 | 06/11/00 |             |            |

| 🛪 จำนวนข้อมูลที่ไม่ได้กรอก |                                 |                        |                        |
|----------------------------|---------------------------------|------------------------|------------------------|
| เลชประจำด้วประชาชน         | เลชประจำตัวบักเรียน             | ชื่อ-นามสกุล           | ชื่อ-นามสกุลภาษาอังกฤษ |
| จำนวน 0 คน                 | จำนวน 0 คน                      | จำนวน 0 คน             | จำนวน 731 คน           |
| วันเดือบปีเกิด             | เชื้อชาติ                       | สัญชาติ                | ศาสนา                  |
| จำนวน 0 คน                 | ≼ำนวน 0 คน                      | จำนวน 0 คน             | จำนวน 0 คน             |
| ชนแต่า                     | ประเภทเด็กต้อยโอกาส             | ประเภทความที่การ       | ประเภท(ประจำ, ไป-กลับ) |
| จำนวน 0 คน                 | จำนวน 0 คน                      | จำนวน 0 คน             | จำนวน 0 คน             |
| ปีการศึกษาที่เข้าเรียน     | ชั้นที่เข้าเรียน                | พ้องที่เข้าเรียน       | ี่ชั่นปัจจุบัน         |
| จำนวน 0 คน                 | จำนวน 0 คน                      | จำนวน 0 คน             | จำนวน 0 คน             |
| ห้องปัจจุบัน               | ที่อยู่ตามทะเบียนบ้าน           | ที่อยู่ปัจจุบัน        | ข้อมูลบิดา             |
| จำนวน 0 คน                 | จำนวน 27 คน                     | จำนวน 22 คน            | จำนวน 20 คน            |
| ข้อมูดมารดา<br>จำนวน 19 คน | ช้อมูดผู้ปกตรอง<br>จำนวน 189 คน | รูปภาพ<br>จำนวน 232 คน |                        |

ขั้นตอนการกรอกข้อมูลบุคลากร

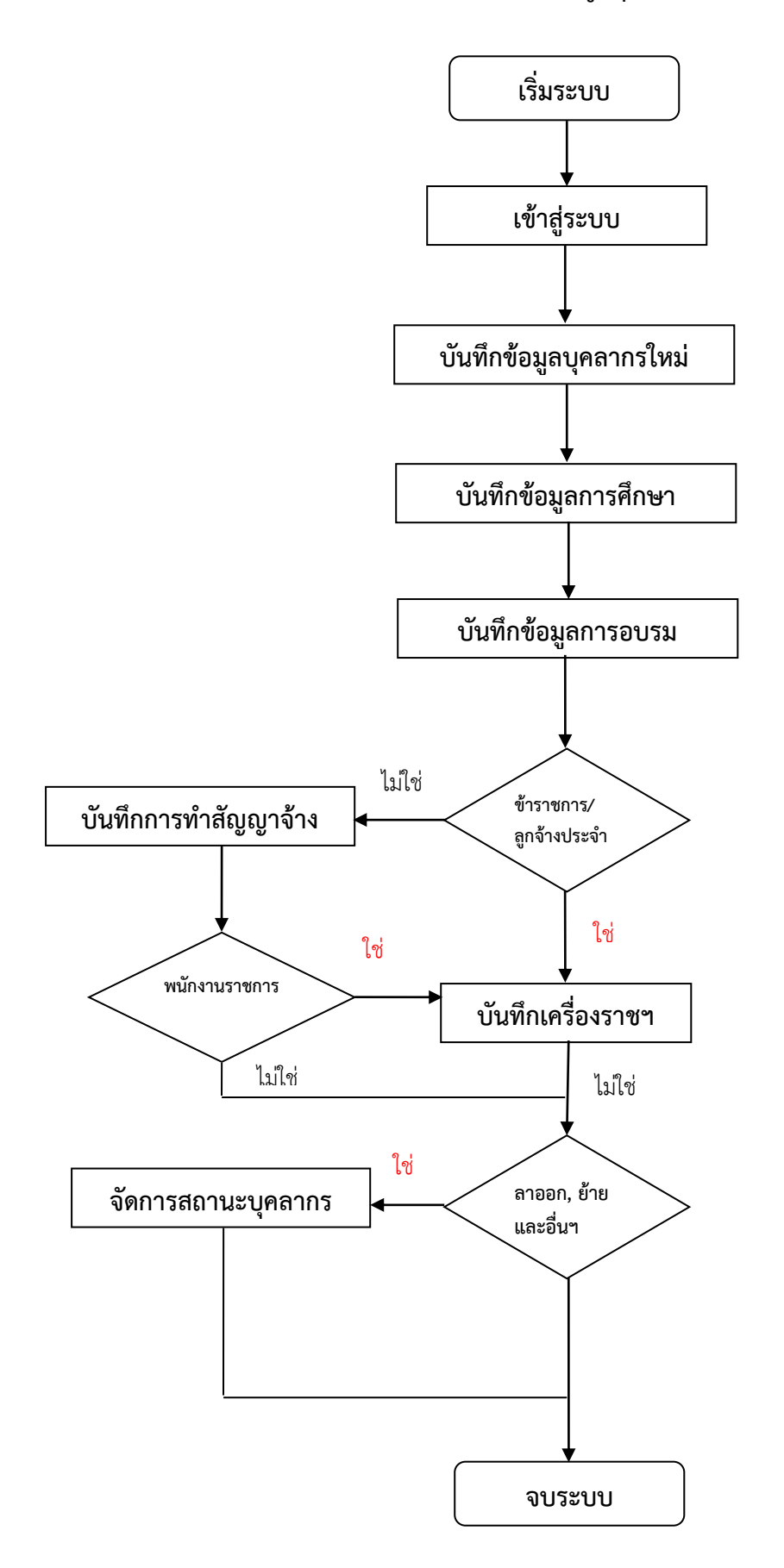

1. บันทึกข้อมูลบุคลากรใหม่

1.1 เมนู ข้อมูลบุคลากร -> จัดการข้อมูลบุคลากร คลิกปุ่ม "เพิ่มบุคลากร"

1.2 กรอกข้อมูลพื้นฐานบุคลากร -> กร<sup>ั</sup>ณีประเภทค่าตอบแทนผู้ปฏิบัติงานให้ราชการคนใหม่

หรือเปลี่ยนตำแหน่งมา ต้องเลือก "ค่าตอบแทนผู้ปฏิบัติงานให้ราชการ(รายใหม่จ้างเหมาบริการ)" และเลือกตำแหน่ง ปัจจุบัน -> กรอกรายละเอียดให้ครบถ้วน คลิกปุ่ม "บันทึกข้อมูล"

| ҆ ๋ ๋ ๋ ๋ ๋ ๋ ๋ ๋ ๋ ๋ ๋ ํ ํ ํ ํ ํ ํ ํ ํ | 15                 |                                           |               |              |                       |           |                       |   |  |
|-----------------------------------------|--------------------|-------------------------------------------|---------------|--------------|-----------------------|-----------|-----------------------|---|--|
|                                         | เลขป               | <b>ประจำดัวประชาชน :</b> เลขประจำด้วประชา |               | น •          | รหัส 13 หลัก          |           |                       |   |  |
|                                         | รหัสบุคลากร :      |                                           | 650130010139  | 650130010139 |                       |           |                       |   |  |
|                                         | ชื่อ-สกุล :        |                                           | -ศาน่าหน้า- ▼ | ]- ▼         |                       | นามสกุล   | นามสกุล               |   |  |
|                                         | ชื่อ-              | สกุลภาษาอังกฤษ :                          | -ตำนำหน้า- ▼  | ชื่อภาษา     | อังกฤษ                | นามสกุล   | ภาษาอังกฤษ            |   |  |
| LOULTI STIN                             | วัน/เดือน/ปีเกิด : |                                           | วันที่        | T            | เดือน                 | •         | บี                    | ٣ |  |
|                                         |                    | เชื้อชาดิ :                               | -เชื้อชาดิ-   | v            | สัญชาติ :             | -สัญชาต่  | ì-                    | Ŧ |  |
|                                         |                    | ศาสนา :                                   | -ศาสนา-       | T            | กลุ่มเลือด :          | กลุ่มเลือ | ด                     | • |  |
|                                         | อีเมล :            | อีเมล                                     |               |              | เบอร์โทรศัพท์เคลื่อนเ | ที: เบล   | อร์โทรศัพท์เคลื่อนที่ |   |  |
| ประเ                                    | ภทบุคลากร :        | เลือกประเภทบุคลาก                         | 5 <b>v</b>    |              | ตำแหน่งปัจจุบั        | น: เลื    | อกตำแหน่ง             | * |  |
|                                         | วิทยฐานะ :         | วิทยฐานะ                                  | T             |              | ดำแหน่งเริ่มต้า       | น: ต่า    | แหน่งเริ่มต้น         | • |  |
| เลขที่ใบประกอ                           | บวิชาชีพครู :      | เลขที่ใบประกอบวิชาข์                      | ว้พครู        |              |                       |           |                       |   |  |

2. แก้ไขข้อมูลบุคลากร

2.1 เมนู ข้อมูลบุคลากร -> จัดการข้อมูลบุคลากร

2.2 ค้นหาบุคลากรที่ต้องการแก้ไขโดยค้นหาจากรหัสบุคลากร/ชื่อ/นามสกุล/เลขประจำตัวประชาชน

เมื่อค้นหาพบแล้วไปที่ จัดการ ให้คลิกที่ปุ่มสัญลักษณ์ 🏼 🕼

| Q ค้นหาบุคลากร                                  |  |  |  |  |  |  |  |  |
|-------------------------------------------------|--|--|--|--|--|--|--|--|
| รหัสบุคลากร/ชื่อ/นามสกุล/เลขประจำดัวประชาชน : : |  |  |  |  |  |  |  |  |
| Q รหัสบุคลากร/ชื่อ/นามสกุล/เลขประจำด้วประชาชน   |  |  |  |  |  |  |  |  |
| ประเภทบุคลากร :                                 |  |  |  |  |  |  |  |  |
| เลือก 🔻                                         |  |  |  |  |  |  |  |  |
| ✔ เว็มตันหา ✔ เพิ่มบุตลากร                      |  |  |  |  |  |  |  |  |

| ⊙ ข้อมูลบุคลากร    |               |                            |           |                      |                  |  |  |  |  |  |  |
|--------------------|---------------|----------------------------|-----------|----------------------|------------------|--|--|--|--|--|--|
| แสดง รายการ ค้นหา: |               |                            |           |                      |                  |  |  |  |  |  |  |
| ลำดับ 🕈            | รหัสบุคลากร 🌲 | ชื่อ - นามสกุล 🛛 🌲         | ประเภท 🌲  | ตำแหน่ง 🗘            | จัดการ 🌲         |  |  |  |  |  |  |
| 1                  | 670120080001  | นายวุฒิศักดิ์ เหล็กศา      | ข้าราชการ | ผู้อำนวยการสถานศึกษา | ☞    🕿    🖵    ★ |  |  |  |  |  |  |
| 2                  | 670120080008  | นางสาวกลอยใจ เกียรติสถิตย์ | ข้าราชการ | ครู                  | ☞∥≈∥묘∥★          |  |  |  |  |  |  |
| 3                  | 670120080117  | นางจริยาภรณ์ พรมมี         | ข้าราชการ | ครู                  | ☞∥≈∥⊐∥★          |  |  |  |  |  |  |
| 4                  | 670120080032  | นายจักรพงศ์ นามทองดี       | ข้าราชการ | ครู                  | ◙∥≈∥⊐∥★          |  |  |  |  |  |  |
| 5                  | 670120080004  | นายจำนงค์ เนตรทิพย์        | ข้าราชการ | ครู                  | ☞∥≈∥⊐∥★          |  |  |  |  |  |  |
|                    |               |                            |           |                      |                  |  |  |  |  |  |  |

## 2.3 แก้ไขข้อมูลตามที่ต้องการเรียบร้อยแล้ว คลิกปุ่ม "บันทึกข้อมูล"

๋ เพิ่ม/แก้ไขข้อมูลบุคลากร

|                   | เลขป          | ระจำดัวประชาชน :      | เลขประจำตัวปร | ะชาชน                              | • | รหัส 13 หลัก            |                   |                      |   |
|-------------------|---------------|-----------------------|---------------|------------------------------------|---|-------------------------|-------------------|----------------------|---|
|                   |               | รหัสบุคลากร :         | 650130010139  | 9                                  |   |                         |                   |                      |   |
|                   |               | ชื่อ-สกุล :           | -ศาน่าหน้า-   | v <u></u>                          |   |                         | นามสกุล           |                      |   |
| เอ็อกไฟอ์ ไม่ไ ใด | ชื่อ-         | ชื่อ-สกุลภาษาอังกฤษ : |               | <ul> <li>ชื่อภาษาอังกฤษ</li> </ul> |   | นามสกุล:                | นามสกุลภาษาอังกฤษ |                      |   |
|                   |               | วัน/เดือน/ปีเกิด :    |               | วันที่ 🔻                           |   | เดือน                   | ¥                 | ปี                   | • |
|                   |               | เชื้อชาติ :           | -เชื้อชาดิ-   |                                    | • | สัญชาติ :               | -สัญชาดิ          | -                    | • |
|                   |               | ศาสนา :               | -ศาสนา-       |                                    | • | กลุ่มเลือด :            | กลุ่มเลือ         | ด                    | • |
|                   | อีเมล :       | อีเมล                 |               | ]                                  |   | เบอร์โทรศัพท์เคลื่อนที่ | : เบอ             | ร์โทรศัพท์เคลื่อนที่ |   |
| ประ               | เภทบุคลากร :  | เลือกประเภทบุคลากร    | 5 🔻           | ]                                  |   | ตำแหน่งปัจจุบัน         | : เลือ            | อกตำแหน่ง            | ¥ |
|                   | วิทยฐานะ :    | วิทยฐานะ              | •             |                                    |   | ตำแหน่งเริ่มต้น         | : ต่า             | แหน่งเริ่มต้น        | ¥ |
| เลขที่ใบประกอ     | บวิชาชีพครู : | เลขที่ใบประกอบวิชาขึ  | ไพครู         |                                    |   |                         |                   |                      |   |

- 3. บันทึกข้อมูลการศึกษา
  - 3.1 เมนู ข้อมูลบุคลากร -> จัดการข้อมูลบุคลากร
  - 3.2 ค้นหาบุคลากรที่ต้องการ โดยค้นหาจากรหัสบุคลากร/ชื่อ/นามสกุล/เลขประจำตัวประชาชน เมื่อค้นหา

พบแล้ว ไปที่จัดการ ให้คลิกที่ปุ่ม 🏾 🚩

3.3 กรอกข้อมูลการศึกษาของบุคลากร เรียบร้อยแล้ว คลิกปุ่ม "บันทึกข้อมูล"

| 🕇 เพิ่มข้อมูล |                         |                     |                       |                            |      |          |  |  |  |  |
|---------------|-------------------------|---------------------|-----------------------|----------------------------|------|----------|--|--|--|--|
|               | ระดับการศึกษา :         | ระดับการศึกษา       |                       | Ŧ                          |      |          |  |  |  |  |
|               | สถาบัน :                | สถาบัน              |                       | Ŧ                          |      |          |  |  |  |  |
|               | สาขาวิชา :              | สาขาวิชา            |                       | Ŧ                          |      |          |  |  |  |  |
|               | ปีที่สำเร็จการศึกษา :   | ปีที่สำเร็จการศึกษา |                       | •                          |      |          |  |  |  |  |
|               | 🖺 บันทึกข้อมูล 🔷 ยกเลิก |                     |                       |                            |      |          |  |  |  |  |
| แสดง 🔹        | รายการ                  |                     |                       | ค้น                        | เหา: |          |  |  |  |  |
| ลำดับ 🔺       | ระดับการศึกษา 🗘         | สาขาวิชา ≑          | ปีที่สำเร็จการศึกษา 🗘 | สถานบัน                    | \$   | จัดการ 🖨 |  |  |  |  |
| 1             | ปริญญาตรี               | การประถมศึกษา       | 2528                  | มหาวิทยาลัยศรีนครินทรวิโรฒ |      | ۱<br>ش   |  |  |  |  |
| 2             | ปริญญาโท                | การบริหารการศึกษา   | 2542                  | มหาวิทยาลัยนเรศวร          |      | Ē        |  |  |  |  |

4. บันทึกข้อมูลการอบรม

4.1 เมนู ข้อมูลบุคลากร -> จัดการข้อมูลบุคลากร

4.2 ค้นหาบุคลากรที่ต้องการ โดยค้นหาจากรหัสบุคลากร/ชื่อ/นามสกุล/เลขประจำตัวประชาชน เมื่อค้นหา

พบแล้วไปที่จัดการ ให้คลิกที่ปุ่ม 닏

4.3 กรอกข้อมูลการอบรมของบุคลากร เรียบร้อยแล้ว คลิกปุ่ม "บันทึกข้อมูล"

| + เพิ่มข้อมูล             |                |                    |                       |     |           |        |            |           |
|---------------------------|----------------|--------------------|-----------------------|-----|-----------|--------|------------|-----------|
| ประเภทกา                  | รอบรมพัฒนา :   | ประเภทการอบรมพัฒนา |                       |     |           | ¥      |            |           |
|                           | หน่วยงาน :     | หน่วยงาน           |                       |     |           |        |            |           |
|                           | ชื่อหลักสูตร : | ชื่อหลักสูตร       |                       |     |           |        |            |           |
|                           | จำนวนชั่วโมง : | สานวนชั่วโมง       |                       |     | พ.ศ. :    | W.Ø    |            | •         |
|                           | ประเทศ :       | ไทย                |                       | ,   | T         |        |            |           |
|                           |                | e                  | บันทึกข้อมูล 🔪 🦘 ยกเง | ລີກ |           |        |            |           |
| แสดง 🔹 รายการ             |                |                    |                       |     |           | ด้นหา: |            |           |
| ลำดับ 📍                   | ประเภทการ      | รอบรมพัฒนา ≑       | ชื่อหลักสูตร          | \$  | จำนวน ชม. | ≑ พ.ศ. | ≑ จัด      | การ 🗘     |
| ไม่พบข้อมูล               |                |                    |                       |     |           |        |            |           |
| แสดง 0 ถึง 0 จาก 0 รายการ |                |                    |                       |     |           | หน่    | ้าก่อนหน้า | หน้าถัดไป |

#### 5. บันทึกข้อมูลเครื่องราชอิสริยาภรณ์

5.1 เมนู ข้อมูลบุคลากร -> จัดการข้อมูลบุคลากร

5.2 ค้นหาบุคลากรที่ต้องการ โดยค้นหาจากรหัสบุคลากร/ชื่อ/นามสกุล/เลขประจำตัวประชาชน เมื่อค้นหา

## พบแล้วไปที่จัดการ ให้คลิกที่ปุ่ม 🖈

5.3 กรอกข้อมูลเครื่องราชอิสริยาภรณ์ของบุคลากร เรียบร้อยแล้ว คลิกปุ่ม "บันทึกข้อมูล"

| + เพิ่มข้อมูล           |                         |                 |          |
|-------------------------|-------------------------|-----------------|----------|
| เครื่องราชอิสริยาภรณ์ : | เครื่องราชอิสริยาภรณ์   |                 | T        |
| พ.ศ. :                  |                         |                 |          |
|                         | 🖺 บันทึกข้อมูล 🍼 ยกเลิก |                 |          |
|                         |                         |                 |          |
| แสดง 🔹 รายการ           |                         |                 | ค้นหา:   |
| ลำดับ 📤                 | เครื่องราชอิสริยาภรณ์   | ≎ ปีที่ได้รับ ≎ | จัดการ 🌲 |

#### 6. รายชื่อผู้คัดกรองเด็กพิการ

6.1 เมนู ข้อมูลบุคลากร -> รายชื่อผู้คัดกรองเด็กพิการ

6.2 เลือ<sup>ั</sup>กราย<sup>์</sup>ชื่อผู้คัดกรองเด็กพิการ<sup>์</sup>ที่ได้รับการอบรมและกรอกเลขทะเบียนผู้คัดกรองที่ได้เรียบร้อยแล้ว คลิกปุ่ม "บันทึกข้อมูล"

🖀 เพิ่ม/แก้ไขข้อมูลผู้คัดกรองเด็กพิการ

| ชื่อบุคลากร * :          | เลือกบุตลากร         | ٣ |
|--------------------------|----------------------|---|
|                          |                      |   |
| เลขทะเบียนผู้คัดกรอง * : | เลขทะเบียนผู้ตัดกรอง |   |
|                          | ID Xutovana bara     |   |
|                          | 🖻 บนทุกธอมูล 🦳 อกเลก |   |

7. บันทึกการทำสัญญาจ้าง

7.1 เมนู ข้อมูลบุคลากร -> บันทึกการทำสัญญาจ้าง

7.2 ค้นหาบุคลากรที่ต้องการ โดยค้นหาจากรหัสบุคลากร/ชื่อ/นามสกุล/เลขประจำตัวประชาชน เมื่อค้นหา พบแล้ว คลิกที่ "ทำสัญญา"

7.3 กรอกวันที่เริ่มสัญญา และวันที่สิ้นสุดสัญญา เรียบร้อยแล้ว คลิกปุ่ม "เริ่มค้นหา"

| ะชาชน::        |  |  |
|----------------|--|--|
|                |  |  |
| ู<br>โวประชาชน |  |  |
|                |  |  |
|                |  |  |
|                |  |  |
|                |  |  |

หรือ

| ( | 🕽 ข้อมูลบุคลา        | เกร           |                          |               |           |          |  |  |  |  |
|---|----------------------|---------------|--------------------------|---------------|-----------|----------|--|--|--|--|
| ı | แสดง ิ รายการ ค้นหา: |               |                          |               |           |          |  |  |  |  |
|   | ลำดับ 🕈              | รหัสบุคลากร 🌲 | ชื่อ - นามสกุล 🛛 🌲       | ประเภท 🌲      | ดำแหน่ง 🗘 | จัดการ 🌲 |  |  |  |  |
|   | 1                    | 830100220076  | นางสาวจิราภรณ์ คงสง      | พนักงานราชการ | ครูผู้สอน | ¢.       |  |  |  |  |
|   | 2                    | 830100220016  | นางสาวจุฑารัตน์ กึ่งแก้ว | พนักงานราชการ | ครูผู้สอน | lig      |  |  |  |  |

้หมายเหตุ การทำสัญญาจ้างจะยึดตำแหน่งที่ทำการบันทึกข้อมูลเท่านั้น หากมีการเปลี่ยนแปลงตำแหน่ง ให้ทำการแก้ไขข้อมูลบุคลากรและทำการบันทึกข้อมูล สัญญาจ้างอีกครั้ง

7.4 การกรอกสัญญาจ้างในประเภท ค่าตอบแทนผู้ปฏิบัติงานให้ราชการ(รายเดิมต่อเนื่อง)

7.4.1 ค้นหาบุคลากร -> คลิกปุ่มบันทึกสัญญาจ้าง

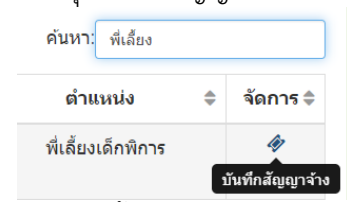

7.4.2 เลือก วัน เดือน ปี ที่ทำและสิ้นสุดสัญญา ส่วนปีงบประมาณไม่ต้องเลือก7.4.3 ตรวจสอบวันที่เริ่มและสิ้นสุดสัญญาต้องตรงตามรอบและมีความต่อเนื่องกัน

| 🛍 บันทึกการทำ                         | ำสัญญาจ้าง รายบุคคล                                                                                                    |                                                                                |                                                                                             |                         |                                     |              |             |            |
|---------------------------------------|----------------------------------------------------------------------------------------------------|--------------------------------------------------------------------------------|---------------------------------------------------------------------------------------------|-------------------------|-------------------------------------|--------------|-------------|------------|
| หมายเหตุ การ<br>รอบแรก(50<br>รอบสอง(7 | รทำสัญญาค่าดอบแทนผู้ปฏิบัติงานให้ราร<br>เพื่อแแรก) 1 ดุสาคม 2562 - 29 กุมภาพั<br>ให้อนหลัง) 1 มีนาคม 2563 - 30 กันยาย<br>อ่ | ชการ มี 2 รอบ<br>นธ์ 2563<br>น 2563                                            | ราชการ(รายเอินต่อเนื้อง) ด่าน                                                               | หน่า เพื่ออื่นหลือพิการ |                                     |              |             |            |
|                                       | ประเภทบุคลากร :<br>ตำแหน่งที่ใช้รัดการสถานะ :<br>ปีงบประมาณ :<br>วันที่เริ่มท่าสัญญา :<br>วันที่สิ้นสุดสัญญา :              | คำตอบแทนผู้ปฏิบัติงาร<br>พี่เสี่ยงเด็กพิการ<br>—ปิงบประมาณ<br>วันที่<br>วันที่ | ะให้รายการ(รายเดิมต่อเนื่อง) <ul> <li>▼</li> <li>เดือน</li> <li>▼</li> <li>เดือน</li> </ul> | a 🖛 unuān               | ۲         มี           ۲         มี | •<br>•<br>•  |             |            |
| แสดง 🔻                                | รายการ                                                                                                    |                                                                                |                                                                                             |                         |                                     |              | ด้นหา:      |            |
| สำดับ ≜                               | ประเภทบุคลากร                                                                                                    | \$                                                                             | ตำแหน่งในสัญญา 💠                                                                            | วันที่เริ่มสัญญา 💠      | วันที่สิ้นสุดสัญญา 🖨                | ปีงบประมาณ 💠 | วันที่ออก 🖨 | ลบข้อมูล 💠 |
| 1                                     |                                                                                                    |                                                                                | พี่เลี้ยงเด็กพิการ                                                                          | 01/10/2560              | 31/03/2561                          | 2561         | -           | Ê          |
| 2                                     |                                                                                                    |                                                                                | พี่เลี้ยงเด็กพิการ                                                                          | 01/04/2561              | 30/09/2561                          | 2561         | -           | Ê          |
| 3                                     |                                                                                                    |                                                                                | พี่เลี้ยงเด็กพิการ                                                                          | 01/10/2561              | 31/03/2562                          | 2562         | -           | Ê          |
| 4                                     |                                                                                                    |                                                                                | พี่เลี้ยงเด็กพิการ                                                                          | 01/04/2562              | 30/09/2562                          | 2562         | -           | Ê          |
| 5                                     | ค่าตอบแทนผู้ปฏิบัติงานให้ราชการ(                                                                                            | รายเดิมต่อเนื่อง)                                                              | พี่เลี้ยงเด็กพิการ                                                                          | 01/10/2562              | 29/02/2563                          | 2563         | -           | Ê          |

7.4.4 กรณีมีการเปลี่ยนตำแหน่งงานในรอบสัญญาจ้าง 5 เดือน (สำหรับประเภทค่าตอบแทน ผู้ปฏิบัติงานให้ราชการ) เท่านั้น

7.4.4.1 ตัวอย่าง นาย ก ตำแหน่งพี่เลี้ยงเด็กพิการ รอบ 5 เดือนแรก ทำสัญญาวันที่ 01/10/2562 – 29/02/2563 ต้องการเปลี่ยนตำแหน่งงานไปเป็น พนักงานขับรถ วันที่มีผล 01/01/2563 นาย ก จะต้องเลือกสัญญาจ้างปัจจุบัน เลือกสถานะ "เปลี่ยนตำแหน่ง" เลือกวันที่มีผล ระบุเหตุผล -> กดปุ่มบันทึกข้อมูล

| ประเภทบุคลากร :            | ค่าดอบแทนผู้ปฏิบัติงานให้ราชการ(รายเดิมต่อเนื่อง)                                                                          |
|----------------------------|----------------------------------------------------------------------------------------------------|
| ตำแหน่งที่ใช้จัดการสถานะ : | พี่เลี้ยงเด็กพิการ                                                                                                    |
| สัญญาจ้าง :                | 01/10/2562 - 29/02/2563                                                                                                    |
|                            | ้ หากใม่มีสัญญาจ้างรอบปัจจุบัน ให้บันทึกการทำสัญญาจ้างก่อน<br>** เลือกสัญญาจ้างผิด มีผลต่อการคำนวณรายงานการใช้จ่ายงบประมาณ |
| สถานะ :                    | เปลี่ยนดำแหน่ง                                                                                                    |
| วันที่มีผล :               | 01 🔻 มกราคม 🔻 2563 💌                                                                                                    |
| เหตุผล :                   |                                                                                                    |
|                            | 🖺 บันทึกข้อมูล 🦰 ยกเล็ก                                                                                                    |
| จา                         | กนั้นไปเรียกกลับที่ เมนู -> บุคลากรไม่ปฏิบัติราชการ -> ค้นหารายชื่อ -> ก                                                   |
| เรียกกลับ                  | *                                                                                                    |
| จา                         | กนั้นไปที่เมนู -> จัดการข้อมูลบุคลากร -> ค้นหาบุคลากร -> กดปุ่มแก้ไข                                                       |
| เลือกประเภ                 | าทบุคลากรเป็น "ค่าตอบแท <sup>้</sup> นผู้ปฏิบัติงานให้ราชการ(รายใหม่จ้างเห <sup>ุ่</sup> มา                                |
|                            |                                                                                                    |

## จากนั้นทำสัญญาจ้างต่อเนื่อง เริ่มจากวันที่มีผล คือ 01/01/2563 – 29/02/2563

| ลำดับ<br>▲ | ประเภทบุคลากร 🔷                                            | ตำแหน่งใน<br>สัญญา \$ | วันที่เริ่มสัญญา<br>¢ | วันที่สิ้นสุด<br>สัญญา 🖨 | ปึงบประมาณ\$ | วันที่ออก 🖨 | ุลบข้อมูล<br>¢ |
|------------|------------------------------------------------------------|-----------------------|-----------------------|--------------------------|--------------|-------------|----------------|
| 1          |                                                            | พี่เลี้ยงเด็กพิการ    | 01/10/2560            | 31/03/2561               | 2561         | -           | Ē              |
| 2          |                                                            | พี่เลี้ยงเด็กพิการ    | 01/04/2561            | 30/09/2561               | 2561         | -           | Ē              |
| 3          |                                                            | พี่เลี้ยงเด็กพิการ    | 01/10/2561            | 31/03/2562               | 2562         | -           | Ē              |
| 4          |                                                            | พี่เลี้ยงเด็กพิการ    | 01/04/2562            | 30/09/2562               | 2562         | -           | Ē              |
| 5          | ค่าตอบแทนผู้ปฏิบัดิงานให้ราชการ(รายเดิมต่อ<br>เนื่อง)      | พี่เลี้ยงเด็กพิการ    | 01/10/2562            | 29/02/2563               | 2563         | 01/01/2563  | Û              |
| 6          | ต่าตอบแทนผู้ปฏิบัติงานให้ราชการ(รายใหม่จ้าง<br>เหมาบริการ) | พนักงานขับรถ          | 01/01/2563            | 29/02/2563               | 2563         | -           | Ē              |

### 7.5 ตรวจสอบจำนวนผู้ทำสัญญาจ้าง ค่าตอบแทนผู้ปฏิบัติงานให้ราชการ

#### 7.5.1 ไปที่เมนู ข้อมูลบุคลากร -> ตรวจสอบจำนวนผู้ทำสัญญาจ้างค่าตอบแทนฯ

#### 7.5.2 ตรวจสอบรายชื่อบุคลากรที่ทำสัญญาได้ที่ อัตราที่จ้างจริง

คลิกจำนวนอัตราที่จ้างจริง เพื่อดูรายชื่อบุคลากรที่ทำสัญญาถูกต้อง

|                                                                                                    | พีเล                                                                                                    | ลี้ยงเด็กท์                                                                                              | ์การ                                                                                                 | เจ้                                                                                       | าหน้าที่ธุรก                                                                                        | าร                                                                                                    | ภารโร                                                                | รง กิจกรร                             | มคืนครู                              | คนค                              | ารัว คนง            | าน ยาม ภา                         | ารโรง *                    | WI                        | <b>เ</b> ้กงานขับ            | รถ *                     | พีเลี้ย                      | เงเด็กปัญฤ                   | มาอ่อน |              |
|----------------------------------------------------------------------------------------------------|----------------------------------------------------------------------------------------------------|----------------------------------------------------------------------------------------------------|----------------------------------------------------------------------------------------------------|-------------------------------------------------------------------------------------------|----------------------------------------------------------------------------------------------------|----------------------------------------------------------------------------------------------------|----------------------------------------------------------------------|---------------------------------------|--------------------------------------|----------------------------------|---------------------|-----------------------------------|----------------------------|---------------------------|------------------------------|--------------------------|------------------------------|------------------------------|--------|--------------|
| ที                                                                                                    | ได้<br>รับ<br>จัด<br>สรร                                                                                                  | อัตรา<br>ที่<br>จ้าง<br>จริง                                                                             | ว่าง                                                                                                 | ได้<br>รับ<br>จัด<br>สรร                                                                  | อัตรา<br>ที่<br>จ้าง<br>จริง                                                                        | ว่าง                                                                                                    | ้ได้<br>รับ<br>จัด<br>สรร                                            | อัตรา<br>ที<br>จ้าง<br>จริง           | ว่าง                                 | ได้<br>รับ<br>จัด<br>สรร         |                     | อัตรา<br>ที่<br>จ้าง<br>จริง      | ว่าง                       | ้ได้<br>รับ<br>จัด<br>สรร | อัตรา<br>ที่<br>จ้าง<br>จริง | ว่าง                     | ้ได้<br>รับ<br>จัด<br>สรร    | อัตรา<br>ที่<br>จ้าง<br>จริง | ว่าง   | รวมอัตราว่าง |
| 1                                                                                                    | 12                                                                                                    | 12                                                                                                    | 0                                                                                                    | 1                                                                                         | 1                                                                                                   | 0                                                                                                    | 0                                                                    | 0                                     | 0                                    | 3                                |                     | 3                                 | 0                          | 0                         | 0                            | 0                        | 0                            | 0                            | 0      | 0            |
|                                                                                                    |                                                                                                    | ครูอัด                                                                                                   | จราจ้าง                                                                                              |                                                                                           | ครูเ                                                                                                | จู่ขนานออ                                                                                                    | มหิสติก                                                              |                                       | ครูว                                 | อลดอร์ฟ *                        | *                   | ค                                 | รูสอนเด็ก                  | เจ็บป่วย                  |                              | ยาม                      | (ส่านัก สห                   | งก.จชต)                      |        |              |
| ที                                                                                                    | ได้<br>รับ<br>จัด<br>สรร                                                                                                  | ้ อ้<br>                                                                                                 | ัตรา<br>ที่<br>ข้าง<br>ขริง                                                                          | ว่าง                                                                                      | ได้<br>รับ<br>จัด<br>สรร                                                                            | อัตรา<br>ที่<br>จ้าง<br>จริง                                                                                                 | Ĵ.                                                                   | าง เ                                  | ได้<br>รับ<br>จัด<br>เรร             | อัตรา<br>ที<br>จ้าง<br>จริง      | ว่าง                | ได้<br>รับ<br>จัด<br>สรร          | อัตร<br>ที<br>จ้าง<br>จริง | ר<br>נ נ                  | าง                           | ได้<br>รับ<br>จัด<br>สรร | อัตรา<br>ที่<br>จ้าง<br>จริง | רנ                           | 3      | รวมอัตราว่าง |
| 2                                                                                                    | 2                                                                                                    |                                                                                                    | 2                                                                                                    | 0                                                                                         | 0                                                                                                   | 0                                                                                                    |                                                                      | 0                                     | 4                                    | 3                                | 1                   | 0                                 | 0                          |                           | 0                            | 0                        | 0                            | C                            | )      | 1            |
| มาย<br>จนด<br>หาก<br>มาย<br>หาก                                                                                                 | มเหตุ*<br>เร้ว คนง<br>อัตราที<br>มเหตุ**<br>สถานศี                                                                        | ทน ยาม<br>จ้างไม่ตร<br>กษาใดท์                                                                           | ภารโรง<br>รงตามคว<br>ไม้ตำแห                                                                         | พนักงาน<br>วามเป็นจ<br>น่ง(ครูวอ                                                          | ขับรถ เกล้<br>ริง ให้ตรว<br>ลดอร์ฟ)ว่                                                               | เ้ยอัตราร<br>จสอบตำ<br>างลงทุกเ                                                                                              | วมกันได่<br>แหน่ง ถ<br>กรณี ให้                                      | ไ<br>แว้นที่ทำ<br>ัยุติการจ้า         | สัญญา<br>งและคืน                     | 🖹 อัตราจ้างเ                     | ยืนยันข้<br>พร้อมงบ | อมูล<br>เประมาณ '                 | โดยรายงว                   | านให้ทาง                  | เส้านักทร                    | าบ                       |                              |                              |        |              |
| มาย<br>คนค<br>หาก<br>มาย<br>หาก                                                                                                 | แหตุ*<br>รัว คนง<br>อัตราทึ<br>แหตุ**<br>สถานศึ<br>สอบจ่                                                                  | ่าน ยาม<br>จ้างไม่ตร<br>่กษาใดที่<br>ว่านวนต                                                             | ภารโรง<br>รงตามคร<br>ไม้ตำแห<br>7.5<br>ผู้ทำสัถ                                                      | พนักงาน<br>งามเป็นจ<br>น่ง(ครูวอ<br>3 ไปอี<br>บูญาจ้า                                     | ขับรถ เกล้<br>ริง ให้ตรว<br>ลดอร์ฟ)ว่<br>สัดงรา<br>งค่าตอ:                                          | ี่ยอัตราร<br>จสอบต่า<br>างลงทุกเ<br>เยชื่อ'<br>บแทน•                                                                         | วมกันได่<br>แหน่ง ถ<br>กรณี ให้<br>ที่ทำาำ<br>1                      | ้ำ<br>แว้นที่ทา<br>ยุติการจ้า<br>สัญญ | สัญญา<br>งและคืน<br>าถูกต่           | อัตราจ้างร<br>ข้อง               | ยืนยันข้<br>พร้อมงบ | อมูล<br>เประมาณ (                 | โดยรายง"                   | านให้ทาง                  | สำนักทร                      | าบ                       |                              |                              |        |              |
| มาย<br>คนค<br>หาก<br>มาย<br>หาก<br>เวิจ<br>*** /<br>เป็ม<br>เด้ท<br>นท                                                          | มเหตุ"<br>รัว คนง<br>อัตราที่<br>มเหตุ""<br>สถานดี<br>สอบจ่<br>รายชื่ะ<br>เมืราย<br>เวลัญ<br>เวลัญ<br>เวลัญ               | าาน ยาม<br>จ้างไม่ด<br>่กษาใดที่<br>่านวนต<br>อบุคลา<br>ชื่อให้ไ<br>ญาถูก<br>ไลลา้บ                      | ภารโรง<br>รงตามคร<br>มีตำแห<br>7.5<br>งู้ทำสัถ<br>เกรที่ทำ<br>ไปตรวะ<br>อไม่<br>กรมีห้า              | พนักงาน<br>มามเป็นจ<br>น่ง(ครูวอ<br>.3 แได้<br>มูญาจ้า<br>าสัญญ<br>จสอบ<br>อไม่<br>เหม่อ? | ขับรถ เกล้<br>ริง ให้ตรว<br>ลดอร์ฟ)ว่<br>สัดงรัก<br>เงค่าดอะ<br>เาถูกต้อ<br>มงสัญญา                 | ร์ยอัตราร<br>จสอบต่า<br>างลงทุกเ<br>ยชี่อง<br>บแทนฯ<br>ง *****                                                               | วมกันได่<br>แหน่ง ถ<br>กรณี ให้<br>ที่ทำา<br>1<br>*                  | า<br>แ วันที่ทา<br>ชุติการจำ<br>สัญญ  | สัญญา<br>งและคืน<br>าถูกต่           | อัตราจ้างห<br>วัดราจ้างห         | ขึ้นขั้นขั้         | อมูล                              | โดยรายง:                   | านให้ทาง                  | เส้านักทร                    | าบ                       |                              |                              |        |              |
| มาย<br>จนค<br>หาก<br>มาย<br>หาก<br>หาก<br>เป็น<br>นั้น<br>นั้น<br>นั้น<br>นั้น<br>นั้น<br>นั้น<br>นั้น<br>นั                    | แหตุ"<br>เร้ว คนง<br>อัตราที่<br>แหตุ"<br>สถานดี<br>สถานดี<br>สถานดี<br>เมืราย<br>บ้าสัญ<br>เาสัญ<br>เหน่งบ้<br>มุลจำน    | าน ยาม<br>จ้างไม่ต<br>่กษาใดที่<br>เ่านวนเ<br>อบุคลา<br>ชื่อไห้<br>ญาหรีย<br>ญากรีย<br>ญากรีย<br>มูาถูกเ | ภารโรง<br>รงตามค<br>7.5<br>กรที่ทำ<br>ไปตรว:<br>วไม่<br>ค้องหรื<br>กับตำเ<br>เญญาค่า                 | พรมักงาน<br>งามเป็นจ<br>.3 แ&<br>มูญาจ้า<br>าสัญญ<br>อไม่<br>เหน่งใ<br>เหน่งใ             | ขับรถ เกล้<br>ริง ให้ตรว<br>ลดอร์ฟ)ว่<br>สู่ดิงวิวิ<br>เงค่าตอ:<br>าาถูกต้อ<br>นสัญญา<br>นลัญญา     | ร่ยอัตราร<br>จสอบต่า<br>างองทุกเ<br>ยใช้อ<br>บนแทน<br>ง<br>ง<br>รรรร<br>จ<br>ถูกต้อ<br>มานให้ราว                             | วมกันใด<br>แหน่ง ถ<br>กรณี ให้<br>ที่ที่ทำเ<br>1<br>*<br>*<br>งหรือไ | า้<br>แว้นที่หารจ้า<br>สัญญู          | สัญญา<br>งและคืน<br>าถูกด่           | อัตราจำงห<br>ข้อง                | ย็นยันข้            | อมูล<br>เประมาณ (                 | โดยรายง"                   | านให้ทาง                  | สำนักทร                      | าบ                       |                              |                              |        |              |
| มาย<br>จนด<br>หาก<br>มาย<br>หาก<br>รัวจ<br>** (<br>มาไม<br>เจ้า<br>เป็น<br>เป็น<br>เป็น<br>เป็น<br>เป็น<br>เป็น<br>เป็น<br>เป็น | มหตุ"<br>รัว คนง<br>อัตราที<br>มหตุ"<br>สอบจ่<br>สอบจ่<br>รายชื่<br>สอบจ่<br>รายชื่<br>เมืราย<br>เวลัญ<br>เวลัญ<br>มูลจำน | าน ยาม<br>กษาใดที่<br>กษาใดที่<br>ขึ้อให้รื<br>ผู้จาสูก<br>ม้จอุบัน<br>ม้จอุบัน                          | ภารโรง<br>รงตามคะ<br>ไม่มีตำแห<br>7.5<br>7.5<br>ปูปกรวะ<br>วไม่<br>วไม่<br>กับตำเ<br>สัญญาค่า<br>สิม | พนักงาน<br>มามเป็นจ<br>.3 แร<br>.3 แร<br>มูญบาจ้า<br>าสัญญ<br>อไม่<br>เหน่งใ<br>เหน่งใ    | ชับรถ เกล็<br>ริง ให้ตรว<br>ลดอร์ฟ)ว่<br>สุดิงชีวิ<br>างค่าตอ:<br>าจูกด้อ<br>นสัญญา<br>นผู้ปฏิบัติง | ร่ยอัตราร<br>จสอบต่า<br>างลงทุกเ<br>ยใช้อิ<br>ยไข้อิ<br>มแทน<br>ง<br>ง<br>*****<br>ม<br>เกิน<br>เ<br>ม<br>เ<br>กิน<br>ร<br>ง | วมกันใด<br>แหน่ง ถ<br>กรณี ให้<br>ที่ที่ทำา<br>1<br>*<br>ชการ        | 1<br>แรมที่ทา<br>ผู้สัญญู             | สัญญา<br>งและคืน<br>าถูกต่<br>ตำแหน่ | อัตราจ่างท<br>ข้อราจ่างท<br>ข้อง | ยืนยันข้<br>พร้อมงบ | อมูล<br>เประมาณ 1<br>น่งที่ห่าสัญ | โดยรายง"                   | านให้ทาง                  | สำนักทร                      | าบ<br>วันเริ่ม           | สัญญา                        |                              | วันลี  | นสุดสัญญา    |

#### 8. จัดการสถานะบุคลากร

8.1 เมนู ข้อมูลบุคลากร -> จัดการสถานะบุคลากร

8.2 ค้นหาบุคลากรที่ต้องการ โดยค้นหาจากรหัสบุคลากร/ชื่อ/นามสกุล/เลขประจำตัวประชาชน เมื่อค้นหา พบแล้ว คลิกที่ "จัดการสถานะ"

<table-cell-rows> ກລັບ

#### 8.3 กรอกข้อมูลสถานะ วันที่มีผล เหตุผล เรียบร้อย คลิกปุ่ม "บันทึกข้อมูล"

| * ชื่อ-สกุล : นายศักดา เรืองเดช ประเภทบุคลากร : ข้าราชการ  ตำแหน่ง : ผู้อำนวยการสถานศึกษา |                         |  |  |  |  |  |  |  |  |
|-------------------------------------------------------------------------------------------|-------------------------|--|--|--|--|--|--|--|--|
| ตำแหน่งที่ใช้จัดการสถานะ :                                                                | ผู้อำนวยการสถานศึกษา    |  |  |  |  |  |  |  |  |
| สถานะ :                                                                                   | สถานะ                   |  |  |  |  |  |  |  |  |
| วันที่มีผล :                                                                              | วันที่ 🔻 เดือน 🔻 ปี 🔻   |  |  |  |  |  |  |  |  |
| เหตุผล :                                                                                  | เหตุผล                  |  |  |  |  |  |  |  |  |
|                                                                                           | 🖺 บันทึกข้อมูล 🦛 ยกเล็ก |  |  |  |  |  |  |  |  |

9. สถานะบุคลากรไม่ปฏิบัติราชการ

9.1 เมนู ข้อมูลบุคลากร -> สถานะบุคลากรไม่ปฏิบัติราชการ

9.2 ค้นหาบุคลากรที่ต้องการ โดยค้นหาจากรหัสบุคลากร/ชื่อ/นามสกุล/เลขประจำตัวประชาชน คลิกปุ่ม "เริ่มค้นหา"

| Q ค้นหาบุคลากร                                |  |
|-----------------------------------------------|--|
| รหัสบุคลากร/ชื่อ/นามสกุล/เลขประจำตัวประชาชน:: |  |
| Q รหัสบุคลากร/ชื่อ/นามสกุล/เลขประจำตัวประชาชน |  |
| ประเภทบุคลากร :                               |  |
| เลือก 🔻                                       |  |
| ✔ เริ่มค้นหา 🕑 เพื่มบุคลากร                   |  |

9.3 สามารถเรียกคืนข้อมูลบุคลากรเข้าสู่ระบบอีกครั้งได้ด้วยการคลิกปุ่ม 📥

| 🖸 ข้อมูล1  | <b>เคลากรที่ไม่ปฏิบัติร</b> า | าชการ                 |                             |            |                                                          |               |  |  |  |
|------------|-------------------------------|-----------------------|-----------------------------|------------|----------------------------------------------------------|---------------|--|--|--|
| แสดง       | แสดง • รายการ ต้นหา           |                       |                             |            |                                                          |               |  |  |  |
| ลำดับ<br>▲ | รหัสบุคลากร ≑                 | ชื่อ - นามสกุล        | ≑ ดำแหน่ง ส                 | ุ≑ สถานะ ≑ | วันที่ดำเนินการ ≎                                        | เรียกคืน<br>‡ |  |  |  |
| 1          | 650130010002                  | นายพึรวัส นาดประสงค์  | รองผู้อำนวยการสถาน<br>ศึกษา |            | เขียนขอย้าย                                              | ÷             |  |  |  |
| 2          | 650130010002                  | นายพี่รวัส นาคประสงค์ | รองผู้อำนวยการสถาน<br>ศึกษา |            | เชียนขอย้าย                                              | *             |  |  |  |
| 3          | 650130010022                  | นางวิรัตน์ เลิศแดง    | รองผู้อำนวยการสถาน          | ย้าย       | ได้รับการบรรจุแต่ตั้งให้ต่ารงตำแหน่งผู้อ่านวยการโรงเรียน | *             |  |  |  |

#### 10. ระบบพิจารณาขั้นเงินเดือน

10.1 เมนู ข้อมูลบุคลากร -> ระบบพิจารณาขั้นเงินเดือน ->กำหนดเงินเดือนเริ่มต้น

. 10.1.1 ค<sup>ั</sup>้นหาบุคลากรที่ต้องการ โดยค้นหาจากรหัสบุคลากร/ชื่อ/นามสกุล/เลขประจำตัวประชาชน และเลือกประเภทบุคลากร ปีงบประมาณ ขั้นเดือน แล้วคลิกปุ่ม "เริ่มค้นหา"

🌣 กำหนดเงินเดือนเริ่มตัน

| Q ค้นหาบุคลากร                                                                                   |                         |                            |
|--------------------------------------------------------------------------------------------------|-------------------------|----------------------------|
| รหัสบุคลากร/ชื่อ/นามสกุล/เลขประจำดัวประชาชน : :<br>Q รหัสบุคลากร/ชื่อ/นามสกุล/เลขประจำดัวประชาชน |                         |                            |
| ประเภทบุตถากร :<br>เล็อก ▼<br>✔ เริ่มศันหา                                                       | ปังบประมาณ *<br>เลือก ▼ | ข้นเดือน<br>⊚ ต.ค. © เม.ย. |

10.1.2 ระบุเงินเดือนของบุคลากรให้ถูกต้อง จากนั้นกดปุ่ม "บันทึกข้อมูล"

| ที | ชื่อ-นามสกุล | ตำแหน่ง                 | เงินเดือนปัจจุบัน |
|----|--------------|-------------------------|-------------------|
| 1  | 3'           | ผู้อำนวยการสถานศึกษา    | คศ.3 53080 🔻      |
| 2  |              | รองผู้อำนวยการสถานศึกษา | คศ.3 38620 🔻      |
| 3  |              | รองผู้อำนวยการสถานศึกษา | ิดศ.2 23940 🔻     |
| 4  |              | รองผู้อำนวยการสถานศึกษา | ิดศ.2 24930 🔻     |
| 5  | и.           | ครู                     | ดศ 2 24930 🔻      |

10.2 เมนู ข้อมูลบุคลากร -> ระบบพิจารณาขั้นเงินเดือน ->พิจารณาขั้นเงินเดือน

10.2.1 ค้นหาบุคลากรที่ต้องการ โดยค้นหาจากรหัสบุคลากร/ชื่อ/นามสกุล/เลขประจำตัวประชาชน และเลือกประเภทบุคลากร ปีงบประมาณ ขั้นเดือน แล้วคลิกปุ่ม "เริ่มค้นหา"

10.2.2 เลือกขั้นเงินเดือนที่ได้ปรับ และกรอกจำนวนเงินเดือนที่ได้ปรับ เสร็จแล้ว คลิกปุ่ม "บันทึก"

| ข้อมูล | บุคลากร       |                        |               |                                |               |                |
|--------|---------------|------------------------|---------------|--------------------------------|---------------|----------------|
| ที     | ชื่อ-นามสกุล  | ดำแหน่ง                | แท่งเงินเดือน | <mark>เงินเดือนปัจจุบัน</mark> | ข้นที่ได้ปรับ | เงินที่ได้ปรับ |
| 1      | นายศักดา เร็ะ | )ู้อำนวยการสถานศึกษา   | คศ.3          | 53080                          | 0 •           |                |
| 2      | นางวีระดี กอง | องผู้อำนวยการสถานศึกษา | คศ.3          | 38620                          | 0 •           |                |
| 3      | นางสาวสุพรร   | องผู้อำนวยการสถานศึกษา | คศ.2          | 23940                          | 0 •           |                |
|        | ~             | v. d                   | _             |                                |               |                |

11. ระบบออกสลิปเงินเดือน

การตั้งค่าผู้รับรองสลิปเงินเดือน เป็นการกำหนดข้อมูลบุคลากรที่สามารถรับรองข้อมูลเงินเดือนในสลิปของ บุคลากรแต่ละคน ในการออกสลิปเงินเดือนแต่ละครั้ง

11.1 เมนู ข้อมูลบุคลากร -> ระบบออกสลิปเงินเดือน ->ตั้งค่าผู้รับรองสลิปเงินเดือน

- 11.1.1 คลิกปุ่ม 🖍 เพิ่ม ข้อมูลผู้รับรองสลิปเงินเดือน เพื่อเพิ่มข้อมูลผู้รับรองใบสลิป
- 11.1.2 เลือกรายชื่อเจ้าหน้าที่การเงิน และผู้รับรองสลิป จากนั้นคลิกปุ่ม "บันทึกการตั้งค่า"

| เพิ่ม/แก้ไข ข้อมูลผู้รับรองสลิปเงินเดือน |                                  |   |
|------------------------------------------|----------------------------------|---|
| ≎¦ิข้อมูลผู้รับรองสลิปเงินเดือน          |                                  |   |
| กรุณาเดือกเจ้าหน้าที่การเงิน :           | กรุณาเลือกเจ้าหน้าที่การเงิน     | ¥ |
| กรุณาเถือกผู้รับรองสถิปเงินเดือน :       | กรุณาเลือกผู้รับรองสลิปเงินเดือน | ¥ |
| 🕒บันทึกการตั้งค่า 🦙 ยกเลิก               |                                  |   |

11.2 เมนู ข้อมูลบุคลากร -> ระบบออกสลิปเงินเดือน ->จัดการรายรับ-รายจ่าย

## 11.2.1 เพิ่มข้อมูลรายการสลิปเงินเดือน คลิกปุ่ม 🦯 เพิ่ม ข้อมูลรายการสลีปเงินเดือน

|                         | 40                           | 4              |                   |          |
|-------------------------|------------------------------|----------------|-------------------|----------|
| รายการข้ามูกสลิปเรียบก็ |                              |                |                   |          |
| 🗲 เพิ่ม ข้อมูลรายการส   | สลิปเงินเดือน                |                |                   |          |
| 🖋 รายการข้อมูลสลี       | <b>ปเงินเดือนกำลังใช้งาน</b> |                |                   |          |
| แสดง 🔹 รายก             | าร                           |                | ดันหา:            |          |
| ลำดับ 🔷                 | ประเภทรายการ 🔶               | ชื่อรายการ 🗢   | ตำเนินการ ≑       | แก้ไข 🗘  |
| 1                       | รายจ่าย                      | สหกรณ์โรงเรียน | 🗢 ยกเลิกรายการนี้ | เป็นก้ไข |

## 11.2.2 เลือกประเภทรายรับ-จ่าย และชื่อรายการ จากนั้นกดปุ่ม "บันทึกรายการ"

🕇 เพิ่มรายการรายรับ-รายจ่าย

| + เพิ่มรายการข้อมูลสลิปเงินเดือน |   |
|----------------------------------|---|
| ประเภทการทำรายการ                |   |
| กรุณาเลือกรายการ                 | • |
| ชื่อรายการ                       |   |
| ชื่อรายการรายรับ-รายจ่าย         |   |
| + บันทึกรายการ 🖌 🗲 ยกเลิก        |   |

## 11.2.3 รายการที่มีอยู่จะแสดงในหน้าจัดการรายรับ-รายจ่าย

| รายการข้อมูลสลัปเงินเดือน                   |                                     |                |                   |                            |  |  |  |  |
|---------------------------------------------|-------------------------------------|----------------|-------------------|----------------------------|--|--|--|--|
| 🎤 เพิ่ม ข้อมูลรายการส                       | ึ่⊁ เพิ่ม ข้อมูลรายการสลิปได้หเลือน |                |                   |                            |  |  |  |  |
| 🖋 รายการข้อมูลสลิ                           | ปเงินเดือนกำลังใช้งาน               |                |                   |                            |  |  |  |  |
| แสดง 🔹 รายกา                                | 15                                  |                | ค้นห              | :                          |  |  |  |  |
| ลำดับ 📍                                     | ประเภทรายการ 🗘                      | ชื่อรายการ 🗢   | ดำเนินการ         | ≑ แก้ไข ≑                  |  |  |  |  |
| 1                                           | รายจ่าย                             | สหกรณ์โรงเรียน | 🗢 ยกเลิกรายการนี้ | เป็นกไข                    |  |  |  |  |
| 2                                           | รายจ่าย                             | ค่าไฟฟ้า       | 🗢 ยกเลิกรายการนี้ | เป็นกไข                    |  |  |  |  |
| 3 รายจ่าย ต่าน้ำปะปา อณาลักรายการป์ เรียกไข |                                     |                |                   |                            |  |  |  |  |
| แสดง 1 ถึง 3 จาก 3 ราย                      | การ                                 |                | หน้า              | iอนหน้า <b>1</b> หน้าถัดไป |  |  |  |  |

11.3 เมนู ข้อมูลบุคลากร -> ระบบออกสลิปเงินเดือน ->จัดการสลิปเงินเดือน

. 11.3.1 คั่นหา สลิปเงินเดือนของบุคลากรที่ต้องการ โดยใช้ เลขประจำตัวประชาชน/ชื่อ/นามสกุล อย่างใดอย่างหนึ่งในการค้นหา

| 🌣 จัดการสลิปเงินเดือน     |                         |                       |
|---------------------------|-------------------------|-----------------------|
| ด้นหารายชื่อบุคลากร       |                         |                       |
| เลขประชาชน/ชื่อ/นามสกุล : | เลขประชาชน/ชื่อ/นามสกุล | 🗸 เริ่มต้นหา 🗶 ยกเลิก |
|                           |                         |                       |

#### 11.3.2 แสดงรายการของบุคลากร คลิกปุ่ม "ข้อมูลสลิป" เพื่อจัดการสลิปเงินเดือน

| แส | លេ      | ▼ รายการ             |                        |                      | ด้นหา:                |
|----|---------|----------------------|------------------------|----------------------|-----------------------|
|    | ลำดับ 📤 | เลขประจำด้วประชาชน 🜲 | ชื่อ-สกุล 🗢            | ตำแหน่ง 🗢            | จัดการสลิปเงินเดือน 🖨 |
|    | 1       | 3640800108417        | นายศักดา เรื่องเดช     | ผู้อำนวยการสถานศึกษา | 🕼 ข้อมูลสลิป          |
|    | 2       | 3650101027850        | นางจุฑารัฐ เจริญสมบัติ | ครู                  | 🕼 ข้อมูลสลิป          |
|    | 3       | 3650500126941        | นายสิรภพ ไสไหม         | ครู                  | 🕜 ข้อมูลสลิป          |

### 11.3.2 คลิกปุ่ม "เพิ่มรายการเงินเดือนใหม่" เพื่อกรอกข้อมูลรายการต่างๆ

| 🗲 กลับหน้าที่แล้ว   | +:    | พิ่ม รายการเงินเดือนใหม่ |              |               |                |        |           |    |
|---------------------|-------|--------------------------|--------------|---------------|----------------|--------|-----------|----|
| รายการสลิปเงินเดือง | u     |                          |              |               |                |        |           |    |
| แสดง 🔹 รา           | ายการ |                          |              |               |                | ค้นหา: |           |    |
| ลำดับ               | •     | ประจำเดือน/ปี            | \$<br>รายรับ | \$<br>รายจ่าย | \$<br>รวมสุทธิ | \$     | ดำเนินการ | \$ |
| ไม่พบข้อมูล         |       |                          |              |               |                |        |           |    |

| สลิปเงินเดือนประจำเดือน :        | ตุลาคม | ปี พ.ศ. :           | 2560 |
|----------------------------------|--------|---------------------|------|
| ≡ รายละเอียดรายรับ               |        | ≡ รายละเอียดรายจ่าย |      |
| เงินเดือน :                      | 53080  | ภาษี                | : 0  |
| <mark>เงินเดือนตกเบิก</mark> :   | 0      | กบข.                | : 0  |
| ค่าครองชีพ :                     | 0      | สหกรณ์ครู           | : 0  |
| ค่าครองชีพตกเบิก :               | 0      | ชพค.                | : 0  |
| พ.ค.ศ. :                         | 0      | สกสค.               | : 0  |
| <mark>เ</mark> งินประจำตำแหน่ง : | 0      | ประกันสังคม         | : 0  |
| ตอบแทนรายเดือน :                 | 0      | สหกรณ์โรงเรียน      | : 0  |
| วิทยฐานะ :                       | 0      | ค่าไฟฟ้า            | : 0  |
| ค่ารักษาพยาบาล :                 | 0      | ต่าน้ำปะปา          | : 0  |
| ค่าศึกษาบุตร :                   | 0      |                     |      |
| ต่าเช่าข้าน :                    | 0      |                     |      |

11.3.3 กรอกข้อมูลให้เรียบร้อย และคลิกปุ่ม "บันทึกสลิปเงินเดือน"

12. บุคลากรไม่ปฏิบัติราชการ

12.1 เมนู ข้อมูลบุคลากร -> บุคลากรไม่ปฏิบัติราชการ

12.2 ค้นหาบุคลากรที่ต้องการ โดยค้นหาจากรหัสบุคลากร/ชื่อ/นามสกุล/เลขประจำตัวประชาชน คลิกปุ่ม "เริ่มค้นหา"

| Q ค้นา     | Q ค้นหาบุตลากร                                |  |  |  |  |
|------------|-----------------------------------------------|--|--|--|--|
| รหัสบุ     | รหัสบุคลากร/ชื่อ/นามสกุล/เลขประจำดัวประชาชน:: |  |  |  |  |
| Q          | รหัสบุคลากร/ชื่อ/นามสกุล/เลขประจำดัวประชาชน   |  |  |  |  |
| ประเภ      | เหนุคลากร :                                   |  |  |  |  |
|            | ล็อก 🔻                                        |  |  |  |  |
| <b>v</b> ( | ร็มค้นหา ๋ ๋ ๋ เพิ่มบุคลากร                   |  |  |  |  |

#### งบประมาณ

1. บันทึกข้อมูลรายการสิ่งก่อสร้าง

1.1 เมนู งบประมาณ -> ข้อมูลรายการสิ่งก่อสร้าง แล้วคลิกที่ "เพิ่มรายการ"

1.2 กรอกข้อมูลรายการสิ่งก่อสร้าง เรียบร้อย คลิกปุ่ม "บันทึกข้อมูล"

< เพิ่ม/แก้ไขข้อมูลรายการสิ่งก่อสร้าง

| ประเภทสิ่งก่อสร้าง *     | –ประเภทลึงก่อสร้าง–                         | •        |
|--------------------------|---------------------------------------------|----------|
| ชื่อแบบก่อสร้าง *        | - ชื่อแบบก่อสร้าง                           | •        |
| รายละเอียด               | File ▼ Edit ▼ View ▼ Format ▼               |          |
|                          | p                                           | á        |
| ปีที่รับจัดสรร *         | ปีที่รับจัดสรร                              | •        |
| สภาพปัจจุบัน *           | -สภาพบีจจุบัน-                              | •        |
| ประเภทงบจัดสรร           | สพฐ.                                        | •        |
| ราคาต่อหน่อย             | \$ ราคาต่อหน่อย .00 <b>ด้วอักษร บาหก้วน</b> |          |
| จำนวนห้อง/ที่ ต่อหน่อย * | จำนวนห้องที่ ต่อหน่อย                       | ห้อง/ที่ |
|                          | 🖹 บันทึกข้อมูล 🖌 ยกเลิก                     |          |

#### 2. ข้อมูลรายการปรับปรุงซ่อมแซม

2.1 เมนู งบประมาณ -> ข้อมูลรายการปรับปรุงซ่อมแซม

#### 3. บันทึกข้อมูลรายการยานพาหนะ

3.1 เมนู งบประมาณ -> ข้อมูลรายการยานพาหนะ แล้วคลิกที่ "เพิ่มรายการ"

3.2 กรอกข้อมูลรายการยานพาหนะ เรียบร้อย คลิกปุ่ม "บันทึกข้อมูล"

🛲 เพิ่ม/แก้ไขข้อมูลร้ายการยานพาหนะ

| ประเภทยานพาหนะ *       | –ประเภทยานพาหนะ–                   | -ประเภทยานพาหนะ- |                          |                                   |         |  |  |  |  |
|------------------------|------------------------------------|------------------|--------------------------|-----------------------------------|---------|--|--|--|--|
| รายการยานพาหนะ *       | –รายการยานพาหนะ                    |                  |                          |                                   | •       |  |  |  |  |
| ประเภทจดทะเบียน *      | –ประเภทจดทะเบียน                   | •                | วันที่จดทะเบียน *        | วันที่จดทะเบียน                   |         |  |  |  |  |
| ป้ายทะเบียนรถ *        | ป้ายทะเบียนรถ                      |                  | ป้านทะเบียนจังหวัด *     | –ป้านทะเบียนจังหวัด               |         |  |  |  |  |
| ยี่ห้อ *               | _ยี่ห้อ ▼                          |                  | ชื่อรุ่น                 | ชื่อรุ่น                          |         |  |  |  |  |
| ấ *                    | _สี 🔻                              |                  | หมายเลขตัวถังรถ          | หมายเลขตัวถังรถ                   |         |  |  |  |  |
| ยี่ห้อเครื่องยนต์      | –ยี่ห้อเครื่องยนต์ ▼               |                  | หมายเลขเครื่องยนต์       | หมายเลขเครื่องยนต์                |         |  |  |  |  |
| ชนิดเชื้อเพลิง         | –ชนิดเชื้อเพลิง–                   | •                | ความจุกระบอกสูบ          | ความจุกระบอกสูบ                   | ซีซี    |  |  |  |  |
| น้ำหนักรถ              | น้ำหนักรถ                          | กก.              | จำนวนที่นั่ง             | จำนวนที่นั่ง                      | ที่นั่ง |  |  |  |  |
| ชื่อผู้ถือกรรมสิทธิ์ * | ชื่อผู้ถือกรรมสิทธิ์               |                  | การได้มา *               | _การได้มา                         | •       |  |  |  |  |
| ปึงบประมาณ             | –ปึงบประมาณ–                       | •                | วันที่สั่งชื้อ/รับบริจาด | วันที่ที่สั่งซื้อ/ใด้รับการบริจาด |         |  |  |  |  |
| สภาพ *                 | _สภาพ_                             | •                | เลขทะเบียนที่ทดแทน       | เลขทะเบียนที่ทดแทน                |         |  |  |  |  |
| รูปทะเบียนรถ           | <b>เลือกไฟล์</b> ไม่ได้เลือกไฟล์ใด |                  |                          |                                   |         |  |  |  |  |
|                        | 🖺 บันทึกข้อมูล 👇 ยกเลิก            |                  |                          |                                   |         |  |  |  |  |

4. บันทึกข้อมูลตั้งงบประมาณสิ่งก่อสร้าง

4.1 เมนู งบประมาณ -> จัดตั้งงบประมาณ -> ตั้งงบประมาณสิ่งก่อสร้าง

4.2 เลือกรายการสิ่งก่อสร้างที่ต้องการ

4.3 กรอกข้อมูลการขอตั้งสิ่งก่อสร้าง เรียบร้อยแล้ว คลิกปุ่ม "บันทึกข้อมูล"

< ตั้งงบประมาณสิ่งก่อสร้าง

| ชื่อรายการสิ่งก่อสร้าง             | บ้านพักครู แบบ 207                                                                                                    |                          |                                |                 |           |                     |                      |
|------------------------------------|----------------------------------------------------------------------------------------------------|--------------------------|--------------------------------|-----------------|-----------|---------------------|----------------------|
| ราดารด่าก่อสร้าง/หน่วย             | 960,000.00 (เก้าแสนหกหมึ่ง                                                                                                    | เบาทถ้วน)                |                                |                 |           |                     |                      |
| จำนวนห้อง/ที                       | 1 ห้อง/ที่                                                                                                    |                          |                                |                 |           |                     |                      |
| รายละเอียดรายการ                   | <ul> <li>บ้านพักอาศัย 2 ชั้น</li> <li>ขั้นล่างประกอบด้วย ห้องรับแขก</li> <li>ขั้นบนประกอบด้วยห้องนอน 2 ห้อ<br/></li> <li>เนื้อที่ 86 ตารางเมตร</li> </ul> | ที่รับประทานนอาหาร<br>อง | ห้องครัว และห้องส่วม           |                 |           |                     |                      |
| ความต้องการขอ                      | 🖲 ขอใหม่ 🔘 ขอทดแทน                                                                                                    |                          |                                |                 |           |                     |                      |
|                                    | 🖺 บันทึกข้อมูล 🏾 <table-cell-rows> เลือก</table-cell-rows>                                                                                                | รายการสิ่งก่อสร้างใ      | ใหม่                           |                 |           |                     |                      |
| ที่ รายการ จำนวนที่ รา<br>ขอดัง รา | คาต่อหน่วย รวมเงิน                                                                                                    | สานวน<br>ห้อง/นร.        | ศาขึ้แจงและเหต<br>ควรมี มีแล้ว | ทุผลสรุป<br>ขาด | % ความขาด | สำดับ<br>ดวามจำเป็น | เหตุผล<br>ความจำเป็น |
|                                    |                                                                                                    | ยังไม่มีข้อมูลรา         | ายการจัดตั้งงบ                 |                 |           |                     |                      |

- 5. บันทึกข้อมูลตั้งงบประมาณปรับปรุงซ่อมแซม
  - 5.1 เมนู งบประมาณ -> จัดตั้งงบประมาณ -> ตั้งงบประมาณปรับปรุง
  - 5.2 คลิกที่ปุ่ม "เพิ่มรายการปรับปรุง ซ่อมแซม"

5.3 กรอกข้อมูลการขอตั้งรายงานปรับปรงซ่อมแซม เรียบร้อยแล้ว คลิกปุ่ม "บันทึกข้อมูล" ศ ดังงบประมาณปรับปรุง ช่อมแชม (เพิ่ม)

|       | งานที่ประมาณราคา          | -เลือก                 |          |         |       |       |         |          | ×      |
|-------|---------------------------|------------------------|----------|---------|-------|-------|---------|----------|--------|
|       | สึ่งก่อสร้างที่ปรับปรุง   | -เลือก-                |          |         |       |       |         |          | •      |
|       | ผู้ประมาณการ              | ์ศำหน้า,ชื่อและนามสกุล |          | ตำแหน่ง |       |       | หน่วยงา | น        |        |
|       |                           |                        |          |         |       |       |         |          |        |
|       | เพิ่มรายการ : เลือกรายการ | ค้นหารายการวัสดุ       |          |         |       | สำนวน | l       |          | เพิ่ม  |
|       |                           |                        |          |         |       |       |         |          |        |
| ลำดับ |                           | รายการวัสดุ            |          | ปริมา   | ពេរ   | ค่าว  | วัสดุ   | เป็นเงิน | จัดการ |
|       |                           |                        |          | จำนวน   | หน่วย | ดอห   | นวย     |          |        |
|       |                           | ยังไ                   | เม่มีข้อ | ນມູລ    |       |       |         |          |        |

- 6. บันทึกข้อมูลตั้งงบประมาณยานพาหนะ
  - 6.1 เมนู งบประมาณ -> จัดตั้งงบประมาณ -> ตั้งงบประมาณยานพาหนะ
  - 6.2 เลือกรายการยานพาหนะที่ต้องการ
  - 6.3 กรอกข้อมูลการขอตั้งยานพาหนะ เรียบร้อยแล้ว คลิกปุ่ม "บันทึกข้อมูล"
    - 🛲 ตั้งงบประมาณยานพาหนะ

|                | รายการยานพาหนะ                             | รถบรรทุก (ดีเซล) ขนาด 4 ตัน 6 ล้อ                    |
|----------------|--------------------------------------------|------------------------------------------------------|
|                | ราคาต่อหน่วย                               | 1,375,000.00 (หนึ่งล้านสามแสนเจ็ดหมื่นห้าพันบาทถ้วน) |
|                | เหตุผลความจำเป็น                           | 🔍 ขอทดแทนศันเดิม 🔍 ขอใหม่                            |
| 🖺 บันทึกข้อมูล | <table-cell-rows> ยกเลิก</table-cell-rows> |                                                      |

#### ระบบช่วยเหลือ

1. ติดตามนักเรียน

1.1 เมนู ระบบช่วยเหลือ -> ระบบติดตามนักเรียน -> จัดการข้อมูลติดตามนักเรียน

1.2 ค้นหานักเรียนที่ต้องการ โดยค้นหาจากรหัสนักเรียน/ชื่อ/นาม<sup>์</sup>สกุล/เลขประจำตัวประชาชน

หรือค้นหาเป็นระดับชั้น ปีการศึกษา โดยเลือกระดับชั้น ปีการศึกษา คลิกปุ่ม ้ "เริ่มค้นหา"

| Q คันหานักเรียน                        |  |
|----------------------------------------|--|
| รหัสนักเรียน/ชื่อ/นามสกุล/เลขประชาชน : |  |
| Q รหัสนักเรียน/ชื่อ/นามสกุล/เลขประชาชน |  |
| เลือกระดับขึ้น - ปีการศึกษา :          |  |
| เลือก ▼บีการศึกษา ▼                    |  |
| ✔ เริ่มค้นหา                           |  |

1.3 หน้ารายการแสดงข้อมูลนักเรียนและสถานะ การจัดการข้อมูลติดตามนักเรียน

| มายเหตุ<br>) บันทึกข้อ<br>เดง | เมูลแล้ว 🔴 ยังไม่ไ<br>🔻 รายการ | ด้บันทึกข้อมูล             |                            |              | ค้นหา:                    |         |        |
|-------------------------------|--------------------------------|----------------------------|----------------------------|--------------|---------------------------|---------|--------|
| ลำดับ ^ิ                      | รห้สนักเรียน ≑                 | ชื่อ - นามสกุล             | \$<br>เลขประจำตัวประชาชน ≑ | ว/ด/ปีเกิด ≑ | ระดับขั้นสำเร็จการศึกษา ≑ | สถานะ ≑ | จัดการ |
| 1                             | 0117                           | นายคุณานนด์ พาจันทเนตร์    | 1250100366160              | 23/05/2540   | มัธยมศึกษาปีที่ 3         | •       | Ø      |
| 2                             | 0147                           | นายณัฐวุฒิ แป้นโพธิ์       | 1103702345199              | 26/05/2559   | มัธยมศึกษาปีที่ 3         | ٠       | Ø      |
| 3                             | 0084                           | เด็กชายณิชพัฒน์ จันทพันธุ์ | 1179900372767              | 06/08/2542   | มัธยมศึกษาปีที่ 3         | •       | Ø      |
| 4                             | 0083                           | เด็กหญิงบัณฑิตา บรรจงกิจ   | 1258800001081              | 05/04/2545   | มัธยมศึกษาบีที่ 3         | ٠       | Ø      |
| 5                             | 0085                           | นายณัฐดนัย นนตานอก         | 1309800229227              | 12/12/2537   | มัธยมศึกษาปีที่ 6         | •       | Ø      |
| 6                             | 0029                           | นายอดิศักดิ์ เหมเกิด       | 1102002371838              | 09/07/2538   | มัธยมศึกษาปีที่ 6         | •       | 3      |

1.4 หากต้องการจัดการ หรือแก้ไขข้อมูลนักเรียน คลิกที่ปุ่ม 🏼 🖉

1.4 กรอกข้อมูลนักเรียนให้ครบถ้วน จากนั้นคลิกปุ่ม "บันทึกข้อมูล"

| ข้อมูลหลังสำเร็จการศึกษา ของ นายคุณา                                    | เนนด์ พาจันทเนตร์ เลขบัดรประชาชน ∷    | 1250100366160                                |                |                                                |                                                          |
|-------------------------------------------------------------------------|---------------------------------------|----------------------------------------------|----------------|------------------------------------------------|----------------------------------------------------------|
| หลังสำเร็จการศึกษา *                                                    | ศึกษาต่อ                              | •                                            |                |                                                |                                                          |
| การศึกษาต่อ *                                                           | เลือก 🔻                               | จังหวัดที่ศึกษาต่อ *                         | เลือก          | ▼ ประเภทของสถานศึกษาต่อ *                      | เลือก •                                                  |
| ระดับการศึกษาที่เข้าศึกษา *                                             | เลือก •                               | ชื่อสถาบันการศึกษา                           | เลือก          | ▼ คณะ                                          | เลือก •                                                  |
| สาขา                                                                    | เลือก 🔻                               | สถานะการศึกษา                                | เลือก          | ▼ หมายเหตุ                                     | ระบุหมายเหตุ                                             |
| ข้อมูลความสามารถทั่วไป" ข้อ<br>ความสามารถที่เศษ<br>ภาษาอังกฤษ (การอ่าน) | มูลทุนการศึกษา รางวัล/เกียรติปัตร<br> | ภาษาอังกฤษ (การฟัง)<br>ภาษาอังกฤษ (การเขียน) | เล็อก<br>เล็อก | ภาษาอังกฤษ (การพูด)<br>ความสามารถในการพิมพ์ดีด | เลือก ▼<br>(ศำ/นาที ด้วเลขเท่านั้น)<br>กำหนดคำข้อมูลไหม่ |
|                                                                         |                                       |                                              |                |                                                | สาหมดต่าข้อมูลใหม่ เป็นที่อข้อมูล                        |

- 2. สำมะโนนักเรียน
  - 2.1 เมนู ระบบช่วยเหลือ -> ระบบสำมะโนนักเรียน
  - 2.2 ค้นหานักเรียนที่ต้องการ โดยค้นหาจากรหัสนักเรียน/ชื่อ/นามสกุล/เลขประจำตัวประชาชน
  - 2.3 หากต้องการเพิ่มข้อมูลสำมะโนนักเรียน ให้คลิกปุ่ม 🗘 🕫 เพิ่มข้อมูลสำมะโนนักเรียน

| Q ด้นา | าานักเรียน    |                                   |  |
|--------|---------------|-----------------------------------|--|
| รหัสนั | าเรียน/ขื่อ/เ | ามสกุล/เลขประจำตัวประชาชน :       |  |
| Q      | รหัสนักเรีย   | น/ขื่อ/นามสกุล/เลขประจำตัวประชาชน |  |
| 🗸 🗸    | ่มด้นหา       |                                   |  |

## 2.3 กรอกข้อมูลที่เกี่ยวข้องให้เรียบร้อย จากนั้น ให้คลิกปุ่ม "บันทึกข้อมูล" งเพ่ม/แก่ใชข่อมุลสามะโนนักเรียน

| รหัส 13 หลัก                       |                                                                                                    |                          |                          |                          |                          |                          |                           |
|------------------------------------|----------------------------------------------------------------------------------------------------|--------------------------|--------------------------|--------------------------|--------------------------|--------------------------|---------------------------|
| -ศานาหน้า- ▼                       | ชื่อ                                                                                                    |                          |                          | นามสกุล                  |                          |                          |                           |
| วันที                              | Ŧ                                                                                                    | เดือน                    |                          | ٣                        |                          | บี                       | ,                         |
| -เชื้อชาติ-                        | สัญชาติ                                                                                                    | : [                      | -สัญชาติ                 | i-                       |                          | ,                        |                           |
| -ศาสนา-                            | Ŧ                                                                                                    | ประเภทนักเรียน           | : [                      | -ประเภท                  | ឃ័កទើខ                   | มน-                      | ,                         |
|                                    |                                                                                                    |                          |                          |                          |                          |                          |                           |
| ไม่ได้รับการศึกษา                  |                                                                                                    |                          |                          |                          |                          |                          | Ŧ                         |
| - เลือกจังหวัดที่อยู่ของโรงเรียน - |                                                                                                    |                          |                          |                          |                          | •                        |                           |
| - กรุณาเลือกจังหวัดก่อน -          |                                                                                                    |                          |                          |                          |                          |                          | Ŧ                         |
| -ขั้นที่เข้าศึกษา-                 |                                                                                                    |                          |                          |                          |                          |                          | •                         |
| -ชั้นปัจจุบัน-                     |                                                                                                    |                          |                          |                          |                          |                          | •                         |
| ระยะทาง                            |                                                                                                    |                          |                          |                          |                          |                          |                           |
|                                    | รหัส 13 หลัก -สำนำหน้า- * 7นที -เนื้อชาเพ็สำสนา- * รับเรียชาเตรด์กษา - เลือกรังหวัดทัอยู่ของโรงเรีย - กรุณาเลือกรังหวัดก่อนชิ้นเชีงจุบัน- ระยะทาง | รหัส 13 หลัก  -สำนาหน้า- | รหัส 13 หลัก  -สำนำหน้า- | รหัส 13 หลัก  -สำนำหน้า- | รหัส 13 พลัก  -สำนาหน้า- | รหัส 13 หลัก  -สำนาหน้า- | ราหัส 13 หลัก  -สำนำหน้า- |

#### รายงาน

- 1. รายงานข้อมูลสถานศึกษา
  - เมนู รายงาน -> ข้อมูลสถานศึกษา
- 2. รายงานข้อมูลนักเรียน
  - เมนู รายงาน -> ข้อมูลนักเรียน
- 3. รายงานข้อมูลบุคลากร
  - เมนู รายงาน -> ข้อมูลบุคลากร
- 4. รายงานข้อมูลสลิปเงินเดือน
  - เมนู รายงาน -> ข้อมูลสลิปเงินเดือน
- 5. รายงานข้อมูลงบประมาณ
  - เมนู รายงาน -> ข้อมูลงบประมาณ
- 6. รายงานข้อมูลระบบติดตามนักเรียน
  - เมนู รายงาน -> ข้อมูลระบบติดตามนักเรียน
- 7. รายงานข้อมูลระบบสำมะโน
  - เมนู รายงาน -> ข้อมูลระบบระบบสำมะโน